# Messungen an RF- und AF- Filtern mit R&S<sup>®</sup> Value Instruments Application Note

#### Produkte:

- ı R&S<sup>®</sup>FSC ı R&S<sup>®</sup>SMC100A
- I HAMEG<sup>®</sup>HMS-X I R&S<sup>®</sup>RTM20xx

ı

L

ı.

- I R&S<sup>®</sup>ZND
- I R&S<sup>®</sup>ZVL
- R&S<sup>®</sup>HMC804x
- HAMEG<sup>®</sup>HMF35xx
- Diese Applikation Note beschreibt grundlegende Messungen an Frequenzfiltern wie sie bei der Reparatur im Service, in der Entwicklung von einfachen Schaltungen aber auch im Bereich der Ausbildung immer wieder vorkommen können. Dafür benötigt man nicht immer Messgeräte aus dem Highend Bereich. Geräte dieser Klasse bieten in der Regel eine sehr große Anzahl von Messfunktionen und bestmögliche HF-Performance. All dies wird für einfache Anwendungen nicht benötigt. In dieser Application Note werden daher Messungen mit Geräten aus der kostengünstigen Rohde&Schwarz Value Instruments Serie beschrieben. Die Geräte aus dieser Serie bieten für qualitätsbewusste Anwender ausreichend hohe Messgenauigkeit, einfache Bedienung sowie alle für die tägliche Arbeit benötigten Messfunktionen an.

#### Anmerkung:

Die aktuelle Version dieses Dokuments findet man auf unserer Homepage:

R&S<sup>®</sup>HMOxxx

R&S<sup>®</sup>HM8118

HAMEG<sup>®</sup>HM8012

http://www.rohde-schwarz.com/appnote/1MA243

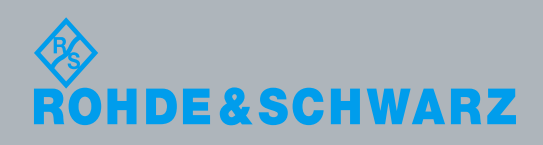

Application Note Rainer Wagner 3.2015 – 1MA243-1d

## Inhaltsverzeichnis

| 1     | Filtertypen und Anwendungen5                                                                                   |
|-------|----------------------------------------------------------------------------------------------------|
| 1.1   | Tiefpassfilter6                                                                                                |
| 1.2   | Hochpassfilter                                                                                                 |
| 1.3   | Bandpassfilter                                                                                                 |
| 1.4   | Bandsperrfilter12                                                                                              |
| 2     | Praktische Durchführung von Filtermessungen                                                                    |
| 2.1   | Bauteil-Messung mit einer LCR Messbrücke14                                                                     |
| 2.1.1 | Messaufbau14                                                                                                   |
| 2.1.2 | Beispiel: Messungen an Kondensator, Spule und Widerstand mit der LCR Messbrücke<br>HM811815                    |
| 2.2   | Widerstands- und Kapazitätsmessung mit einem Digital Multimeter HMC8012.19                                     |
| 2.2.1 | Messaufbau20                                                                                                   |
| 2.2.2 | Beispiel: Widerstands- und Kapazitätsmessung20                                                                 |
| 2.3   | Filtermessung mit einem Spetrumanalysator22                                                                    |
| 2.3.1 | Messaufbau24                                                                                                   |
| 2.3.2 | Beispiel: Messungen an einem Tiefpassfilter mit dem Spektrumanalysator FSC24                                   |
| 2.4   | Filtermessung mit einem Vektor Netzwerkanalysator26                                                            |
| 2.4.1 | Messaufbau27                                                                                                   |
| 2.4.2 | Beispiel: Messungen an einem Bandpassfilter mit dem Vektor Netzwerkanalysator ZND27                            |
| 2.5   | Filtermessung mit einem Oszilloskop37                                                                          |
| 2.5.1 | Messaufbau                                                                                                    |
| 2.5.2 | Beispiel: Messungen an einem RC-Tiefpassfilter mit dem Oszilloskop HMO3004 und dem Arbitrary Generator HMF2550 |
| 3     | Kurzvorstellung der verwendeten Messgeräte 44                                                                  |
| 3.1   | FSC Spektrumanalysator44                                                                                       |
| 3.2   | ZND Vektornetzwerkanalysator46                                                                                 |
| 3.3   | Digitales Oszilloskop der Serie HMO300047                                                                      |
| 3.4   | HMF25xx Arbitrary-Funktionsgenerator47                                                                         |
| 3.5   | HM8118 200-kHz-LCR-Messbrücke48                                                                                |
| 3.6   | HMC804x Netzteil49                                                                                             |
| 3.7   | HMC8012 Digitales Multimeter50                                                                                 |
| 4     | Literatur 51                                                                                                   |
| 5     | Bestellangaben 52                                                                                              |

A Bandfiltermessung mit ZND ohne S-Parameter Wizard......55

In der dieser Application Note werden folgende Abkürzungen für die Rohde & Schwarz und HAMEG Geräte benutzt:

- Der R&S<sup>®</sup>FSC Spektrum Analysator wird als FSC bezeichnet.
- Der R&S<sup>®</sup>ZND Vektorsignalanalysator wird als ZND bezeichnet.
- Das HAMEG<sup>®</sup>HMO3000 Oszilloskop wird als HMO3000 bezeichnet.
- Die HAMEG<sup>®</sup>HM8118 LCR-Messbrücke wird als HM8118 bezeichnet.
- Der HAMEG<sup>®</sup>HMF2550 50 MHz Arbitrary -Funktionsgenerator wird als HMF2550 bezeichnet.
- Das HAMEG<sup>®</sup>HMC8012 Digital Multimeter wird als HMC8012 bezeichnet.
- Das R&S<sup>®</sup>HMC804x Netzteil wird als HMC804x bezeichnet.

## 1 Filtertypen und Anwendungen

Frequenzfilter sind elektronische Schaltungen, welche ein elektrisches Signal in Abhängigkeit von der Frequenz in der Amplitude und dem Phasenwinkel verändern. Sie verfügen über ein vorgegebenes frequenzabhängiges Übertragungsverhalten. Dabei werden bestimmte Frequenzbereiche des Eingangssignals entweder ganz unterdrückt oder andere Frequenzbereiche werden bevorzugt und ggf. auch verstärkt übertragen.

Filter kann man in passive und aktive Filter unterteilen. Passive Filter bestehen nur aus passiven Bauteilen wie Kondensatoren, Spulen und Widerständen. Aktive Filter dagegen enthalten als aktive Komponente meist einen Operationsverstärker (siehe Bild 1-1). Speziell für tiefere Frequenzen werden aktive Filter ohne Induktivitäten mit Operationsverstärkern bevorzugt. Damit umgeht man den Schwierigkeiten wie Platzbedarf, Abgleich, Alterung und hoher Preis bei der Verwendung großer Induktivitäten.

Zusätzlich unterscheidet man Filter nach ihrer Ordnung. Die Ordnung entspricht dabei der Anzahl der in der Schaltung verwendeten frequenzabhängigen Bauteile (siehe Bild 1-2). Filter höherer Ordnung bieten beispielsweise eine bessere Trennschärfe zwischen gewünschten und zu unterdrückenden Signalfrequenzen.

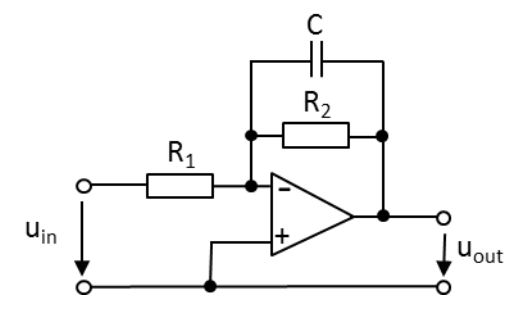

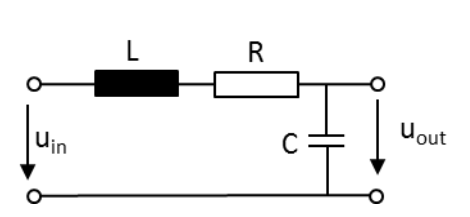

Bild 1-1: Aktiver RC-Tiefpass 1.Ordnung

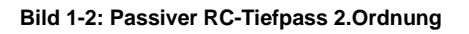

Aus Gründen der Vollständigkeit sollen auch noch digitale Filter erwähnt werden. Im Gegensatz zu analogen Filter, welche aus diskreten Bauelementen aufgebaut sind, werden digitale Filter mit Logikbausteinen wie ASICS, FPGAs oder in Form eines sequentiellen Programmes mit einem Signalprozessor realisiert. Ein digitales Filter kann somit als ein mathematisches Filter zur Manipulation eines Signals angesehen werden.

Ohne Frequenzfilter wären viele Anwendungen in der Audiotechnik, Nachrichtentechnik und Hochfrequenztechnik nicht realisierbar. Im Folgenden einige wichtige Beispiel für die Verwendung von Frequenzfiltern:

- Rundfunkempfänger: filtern der Zwischenfrequenz zur Unterdrückung von Störsignalen mit Bandpassfilter. Sendereinstellung mit abstimmbaren Bandpass beim Geradeausempfänger.
- Spiegelfrequenzunterdrückung in Funkgeräten, Radio- und Fernsehempfängern, Messempfängern, Spektrumanalysatoren etc.

- Mehr-Wege-Lautsprecher: unterschiedliche Frequenzen des Audiosignals werden mit Hilfe einer sog. Frequenzweiche (Frequenzfilter) an die entsprechenden Lautsprecher für Höhen, Tiefen und Mittelton verteilt.
- Begrenzen der Signalbandbreite mit einem Tiefpassfilter vor der Analog/Digital-Wandlung damit die Bandbreite der Abtastrate gemäß dem Abtasttheorem genügt.

### 1.1 Tiefpassfilter

Ein Tiefpassfilter lässt alle tieferen Frequenzanteile eines Signals nahezu ohne Abschwächung bis zu seiner festgelegten Grenzfrequenz  $f_g$  passieren. Hohe Frequenzen werden oberhalb der Grenzfrequenz abgeschwächt. Das Maß der Unterdrückung der hohen Frequenzanteile und die Trennschärfe zwischen tiefen und hohen Frequenzen hängen von der Übertragungsfunktion und damit von dem Design des Filters ab. Bild 1-1 zeigt die einfachste Realisierung einer Tiefpassfilter Schaltung bestehend aus einem Widerstand und einem Kondensator.

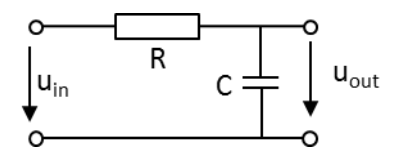

Bild 1-3: Passiver RC-Tiefpass 1.Ordnung

Mit Hilfe der Spannungsteilerregel und dem Übergang auf komplexe Größen ergibt sich für einen Tiefpassfilter 1.Ordnung mit  $\omega = 2\pi f$  folgender Amplitudengang:

Gleichung 1-1: 
$$G(\omega) = \frac{u_{out}}{u_{in}} = \frac{1}{\sqrt{1 + (\omega RC)^2}}$$

Für den Phasengang ergibt sich:

Gleichung 1-2:  $\varphi(\omega) = -\arctan(\omega RC)$ 

Ein Widerstand des Spannungsteilers, in diesem Fall der Kondensator, ist frequenzabhängig. Bei kleiner Frequenz (f→0) stellt der Kondensator einen unendlichen großen Widerstand dar. Somit fällt an ihm die gesamte Eingangsspannung ab ( $U_{in} = U_{out}$ ), was einer Verstärkung von 1 bzw. von 0 dB im logarithmischen Maßstab entspricht. Bei einer hohen Frequenz (f→∞) stellt der Kondensator einen Kurzschluss dar, so dass die gesamte Eingangsspannung am Widerstand R abfällt ( $U_{out}$ →0 bzw. die logarithmische Verstärkung →-∞). Dies entspricht einer unendlich hohen Sperrdämpfung. Der Frequenzgang des Tiefpasses ist in Bild 1-4 dargestellt. Bei der Grenzfrequenz f<sub>c</sub> ist die Ausgangsspannung auf den Wert  $u_{out} = \frac{u_{in}}{\sqrt{2}}$  abgesunken. Im logarithmischen Maßstab entspricht dies einer Dämpfung von 3dB. Bezogen auf die elektrische Leistung beträgt die Ausgangleistung nur noch die Hälfte der Eingangsleistung. Berechnen lässt sich die Grenzfrequenz f<sub>c</sub> mit folgender Gleichung:

Gleichung 1-3:  $f_c = \frac{1}{2\pi RC}$ 

Setzt man in den Phasengang (Gleichung 1-2) die Gleichung für die Grenzfrequenz ein so erhält man  $\varphi(f_c) = -\arctan(1) = -45^o$  (siehe Bild 1-5)

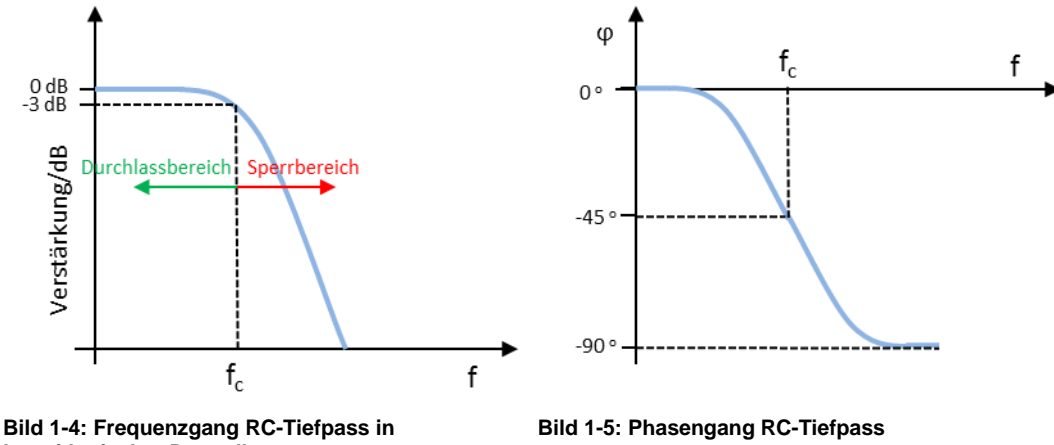

logarithmischer Darstellung

Ein Tiefpass kann auch aus einer Spule und einem Widerstand bestehen. Die Ausgangsspannung wird am Wiederstand abgegriffen (Bild 1-6).

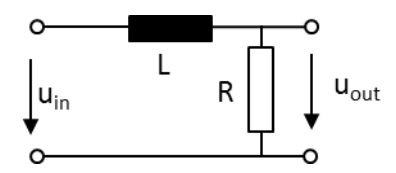

Bild 1-6: Passiver LR-Tiefpass 1. Ordnung

Für einen LR-Tiefpass ergeben sich folgende Zusammenhänge:

Amplitudengang :  $G(\omega) = \frac{u_{out}}{u_{in}} = \frac{1}{\sqrt{1 + \left(\frac{\omega L}{R}\right)^2}}$ Phasengang:  $\varphi(\omega) = -\arctan\left(\frac{\omega L}{R}\right)$ Grenzfrequenz:  $f_c = \frac{R}{2\pi L}$ 

Zum Erreichen einer höheren Flankensteilheit (40 dB/ Dekade) werden LC-Filter verwendet. Beim LC Tiefpass wird die Ausgangsspannung am Kondensator abgegriffen (Bild 1-7). Da sowohl die Spule als auch der Kondensator frequenzabhängige Bauteile sind, ist ein LC-Filter immer ein Filter 2. Ordnung.

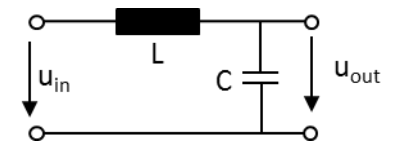

Bild 1-7: Passiver LC-Tiefpass 2. Ordnung

Für einen LC-Tiefpass ergeben sich folgende Zusammenhänge:

Amplitudengang :  $G(\omega) = \frac{u_{out}}{u_{in}} = \frac{1}{1 - \omega^2 LC}$ Grenzfrequenz:  $f_c = \frac{1}{2\pi\sqrt{LC}}$ 

## 1.2 Hochpassfilter

Ein Hochpassfilter lässt alle hohen Frequenzanteile eines Signals nahezu ohne Abschwächung bis zu seiner festgelegten Grenzfrequenz passieren. Tiefe Frequenzen werden unterhalb der Grenzfrequenz abgeschwächt. Das Maß der Unterdrückung tiefer Frequenzanteile und die Trennschärfe zwischen hohen und tiefen Frequenzen hängen von der Übertragungsfunktion und damit von dem Design des Filters ab. Bild 1-8 zeigt die einfachste Realisierung einer Hochpassfilter Schaltung, bestehend aus einem Widerstand und einem Kondensator. Im Vergleich zum Tiefpassfilter wird beim Hochpass die Ausgangsspannung am Widerstand R abgegriffen, d.h. R und C sind vertauscht.

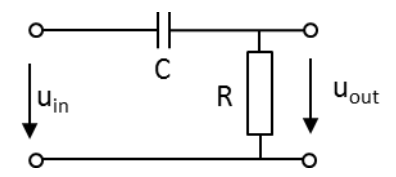

Bild 1-8: Passiver RC-Hochpass 1.Ordnung

Mit Hilfe der Spannungsteiler Regel und dem Übergang auf komplexe Größen ergibt sich für einen Hochpassfilter 1. Ordnung mit  $\omega = 2\pi f$  folgender Amplitudengang:

Gleichung 1-4: 
$$G(\omega) = \frac{u_{out}}{u_{in}} = \frac{\omega CR}{\sqrt{1+(\omega RC)^2}}$$

Für den Phasengang ergibt sich:

Gleichung 1-5:  $\varphi(\omega) = \arctan\left(\frac{1}{\omega RC}\right)$ 

Wie beim Tiefpassfilter ist auch hier ein Widerstand des Spannungsteilers, in diesem Fall der Kondensator, frequenzabhängig. Bei kleiner Frequenz (f $\rightarrow$ 0) stellt der Kondensator einen unendlichen großen Widerstand dar. Somit fällt am Widerstand R keine Spannung ab (U<sub>out</sub> =0), was einer Verstärkung von 0 bzw. einer unendlich hohen Dämpfung entspricht. Bei einer steigender Frequenz (f $\rightarrow$ ∞) stellt der Kondensator einen Kurzschluss dar, so dass die gesamte Eingangsspannung am Widerstand R abfällt (U<sub>out</sub> = U<sub>in</sub>). Dies entspricht einer Verstärkung von 1 bzw. 0 dB im logarithmischen Maßstab. Der Frequenzgang des Hochpasses ist in Bild 1-9 dargestellt. Die Grenzfrequenz f<sub>c</sub> errechnet sich wie beim Tiefpassfilter zu:  $f_c = \frac{1}{2\pi Pc}$ .

Setzt man in den Phasengang (Gleichung 1-5) die Gleichung für die Grenzfrequenz ein so erhält man  $\varphi(f_c) = \arctan(1) = 45^{\circ}$  (siehe Bild 1-10)

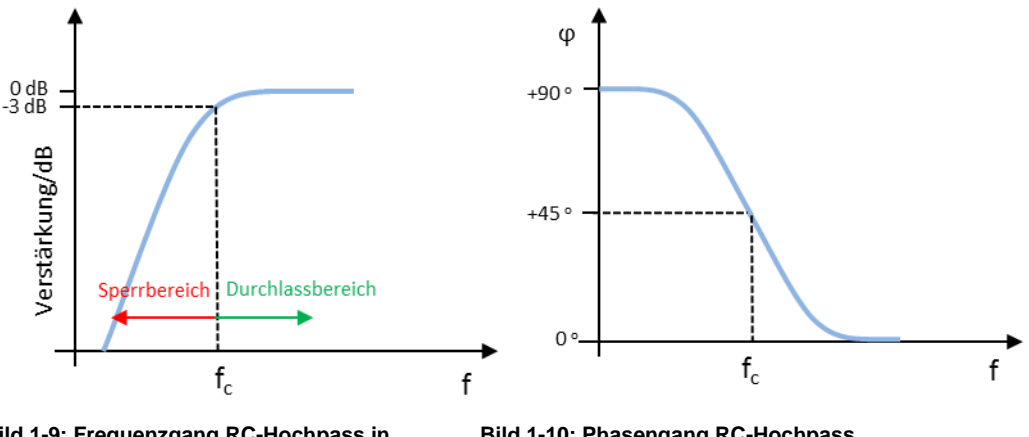

Bild 1-9: Frequenzgang RC-Hochpass in logarithmischer Darstellung

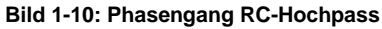

Wie beim Tiefpass kann auch ein Hochpass aus einer Spule und einem Widerstand realisiert werden. Die Ausgangsspannung wird im Gegensatz zum Tiefpass nicht am Wiederstand sondern an der Spule abgegriffen (Bild 1-11).

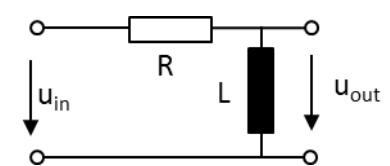

Bild 1-11: Passiver RL-Hochpass 1. Ordnung

Für einen RL-Hochpass ergeben sich folgende Zusammenhänge:

Amplitudengang :  $G(\omega) = \frac{u_{out}}{u_{in}} = \frac{1}{\sqrt{1 + \left(\frac{R}{\omega t}\right)^2}}$ 

Phasengang:  $\varphi(\omega) = -\arctan\left(\frac{R}{\omega}\right)$ 

Grenzfrequenz:  $f_c = \frac{R}{2\pi L}$ 

Zum Erreichen einer höheren Flankensteilheit (40 dB/Dekade) werden LC-Filter verwendet. Beim LC Hochpass wird die Ausgangsspannung an der Spule abgegriffen (Bild 1-12). Da sowohl die Spule als auch der Kondensator frequenzabhängige Bauteile sind, ist ein LC-Filter immer ein Filter 2. Ordnung.

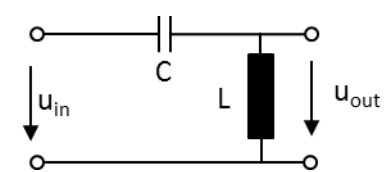

Bild 1-12: Passiver LC-Hochpass 2. Ordnung

Für einen LC-Hochpass ergeben sich folgende Zusammenhänge:

Amplitudengang :  $G(\omega) = \frac{u_{out}}{u_{in}} = \frac{1}{1 - \frac{1}{\omega^2 LC}}$ Grenzfrequenz:  $f_c = \frac{1}{2\pi\sqrt{LC}}$ 

## 1.3 Bandpassfilter

Ein Bandpass lässt nur Signale eines bestimmten Frequenzbandes passieren. Signalfrequenzen unterhalb und oberhalb des sogenannten Durchlassbereiches werden dabei gesperrt bzw. abgeschwächt. Am einfachsten werden Bandpässe aus der Serienschaltung von Hoch- und Tiefpässen realisiert (siehe Bild 1-13). Sie sind daher immer Filter zweiter Ordnung. Bandpässe mit symmetrischer Übertragungsfunktion um die Mittenfrequenz f<sub>0</sub> haben immer eine gerade Filterordnung. Die untere Grenzfrequenz f<sub>L</sub> des Bandpasses wird durch den Hochpass und die obere Grenzfrequenz f<sub>H</sub> durch den Tiefpass festgelegt. In Bild 1-14 ist die Bandpass Übertragungsfunktion dargestellt, dessen Durchlassbereich lässt sich durch die 3dB-Bandbreite B um die Mittenfrequenz f<sub>0</sub> charakterisiert. Die Mittenfrequenz wird auch als Resonanzfrequenz bezeichnet und ist als das geometrische Mittel von f<sub>L</sub> und f<sub>H</sub> definiert:  $f_0 = \sqrt{f_H \cdot f_L}$ 

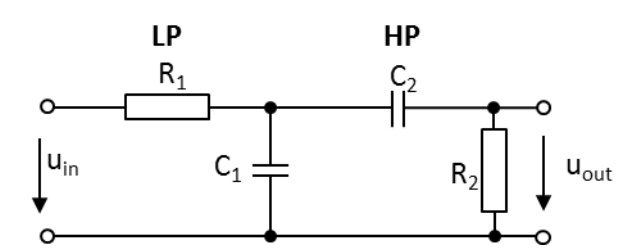

Bild 1-13: Bandpass 2.Ordnung bestehend aus RC-Tiefpass und RC-Hochpass

Die Ausgangsspannung u<sub>out</sub> wird am ausgangsseitigen Hochpass abgenommen, welcher für den niedrigen Frequenzbereich hochohmig ist. Mit zunehmender Eingangsfrequenz kann die Ausgangsamplitude nur langsam größer werden. Nach der Grenzfrequenz des TP beginnt sein Sperrbereich und für den HP der Durchlassbereich. Mit zunehmender Frequenz wird jetzt der TP niederohmiger und die Ausgangsamplitude nimmt erneut ab.

Der Vorteil dieser Verschaltung von Hoch- und Tiefpass 2. Ordnung liegt in der Vereinfachten Berechnung der Übertragungsfunktion und geringen Anforderungen an die Teilschaltungen. Der Nachteil ist, dass sich schmalbandige Bandpässe nicht realisieren lassen da die Durchgangsdämpfung zunimmt je schmalbandiger das Filter wird. Bandpässe aus hintereinander geschalteten Hoch- und Tiefpässen können mit akzeptabler Dämpfung im Durchlassbereich erst ab 4. Ordnung und Vielfachen davon realisiert werden.

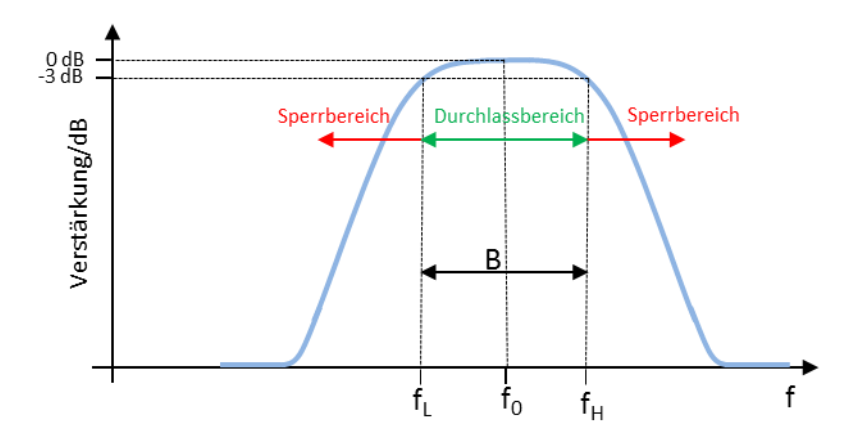

Bild 1-14: Frequenzgang RC-Bandpass 2. Ordnung in logarithmischer Darstellung

In der Praxis werden die Werte der Bauelemente so gewählt, dass die Widerstände und die Kondensatoren jeweils dieselben Werte aufweisen. Es gilt daher: R1 = R2 = R und C1 = C2 = C. In diesem Fall ergibt sich für die Übertragungsfunktion folgender Zusammenhang:

Gleichung 1-6: 
$$G(\omega) = \frac{u_{out}}{u_{in}} = \frac{1}{\sqrt{9 + \left(\frac{1 - (\omega RC)^2}{3\omega RC}\right)^2}}$$
 Amplitudengang

Gleichung 1-7:  $\varphi(\omega) = \arctan\left(\frac{1-(\omega RC)^2}{3\omega RC}\right)$  Phasengang, Bild 1-15 zeigt den grafischen Phasenverlauf

Für die Mittenfrequenz gilt:

Gleichung 1-8:  $f_0 = \frac{1}{2\pi RC}$ 

Unter der Festlegung, dass Signale bei den Grenzfrequenzen um 3dB gedämpft bzw. die Ausgangsspannung u<sub>out</sub> auf  $u_{in} = \frac{1}{\sqrt{2}}$  abgesunken ist, ergeben sich für die Grenzfrequenzen folgende Formeln:

Gleichung 1-9:  $f_L = \frac{0.302}{2\pi RC}$ Gleichung 1-10:  $f_H = \frac{3.302}{2\pi RC}$ 

Setzt man die beiden Grenzfrequenzen  $f_L$  und  $f_H$  in Gleichung 1-7 für den Bandpass Phasenhang ein, so ergeben sich wie in Bild 1-15 dargestellt folgende Phasenwerte:

$$\varphi(f_L) = \arctan(1) = 45^o$$

$$\varphi(f_H) = \arctan(-1) = -45^{\circ}$$

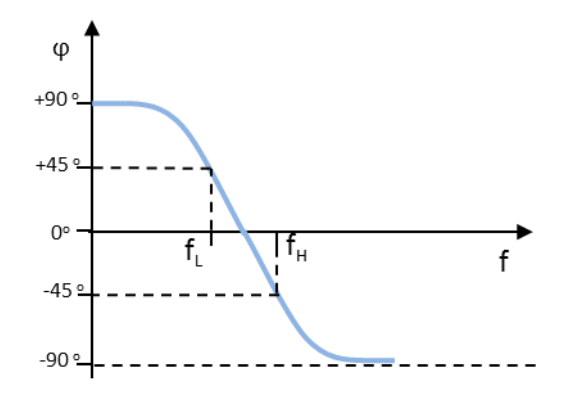

Bild 1-15: Phasengang Bandpass 2. Ordnung

Zusätzlich lässt sich ein Bandpass noch über die Güte Q definieren:

Gleichung 1-11:  $Q = \frac{f_0}{R}$ 

Daraus lässt sich ableiten, dass ein Bandpass mit hoher Güte schmalbandiger ist als ein Bandpass mit niedriger Güte.

## 1.4 Bandsperrfilter

Die Bandsperre soll nur einen bestimmte Signalfrequenzbereich unterdrücken und alle anderen Frequenzen möglichst ungehindert durchlassen. Der Frequenzgang einer Bandsperre ist in Bild 1-16 dargestellt. Eine Bandsperre stellt damit das Gegenstück zum Bandpass dar.

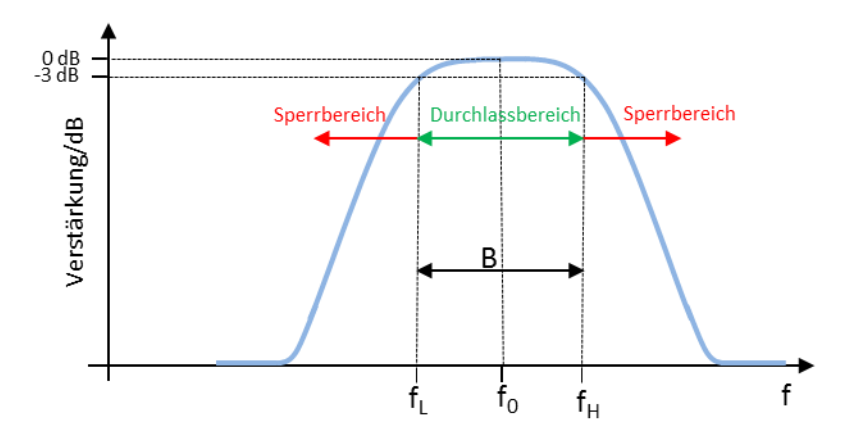

Bild 1-16: Frequenzgang Bandsperre in logarithmischer Darstellung

Bild 1-17 zeigt ein Beispiel zur Realisierung einer RC-Bandsperre. Mit dieser Schaltungsvariante (Ausführung als sogenanntes T-Filter) können Bandsperren mit großer Dämpfung im Sperrbereich realisiert werden.

Wie beim Bandpass ergibt sich die Mittenfrequenz der Bandsperre zu:

$$f_0 = \frac{1}{2\pi RC}$$

Die untere und obere 3 dB Grenzfrequenz lässt sich folgendermaßen berechnen:

$$f_L = \frac{0.25}{2\pi RC}$$
$$f_H = \frac{2}{\pi RC}$$

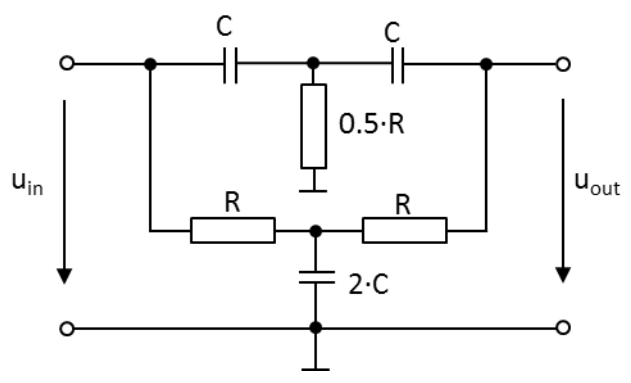

Bild 1-17: Ausführungsbeispiel für eine RC-Bandsperre

## 2 Praktische Durchführung von Filtermessungen

## 2.1 Bauteil-Messung mit einer LCR Messbrücke

Hat man die Aufgabe Filter bzw. Frequenzweichen für Audiosignale aus diskreten Bauelementen aufzubauen, hängt das Erreichen vorgegebener Eigenschaften wie Mittenfrequenz, Grenzfrequenz etc. vorwiegend davon der Qualität der verwendeten Bauelemente ab. Je weiter die Werte realer Spulen, Wiederständen und Kondensatoren von den errechneten Werten abweichen, desto mehr werden die Filtereigenschaften vom erwarteten Verhalten abweichen. Schon vor dem Aufbau des Filters hilft die HM8118 LCR Messbrücke mit ihrer hohen Messgenauigkeit bei der Selektion, der am besten geeigneten Komponenten.

#### 2.1.1 Messaufbau

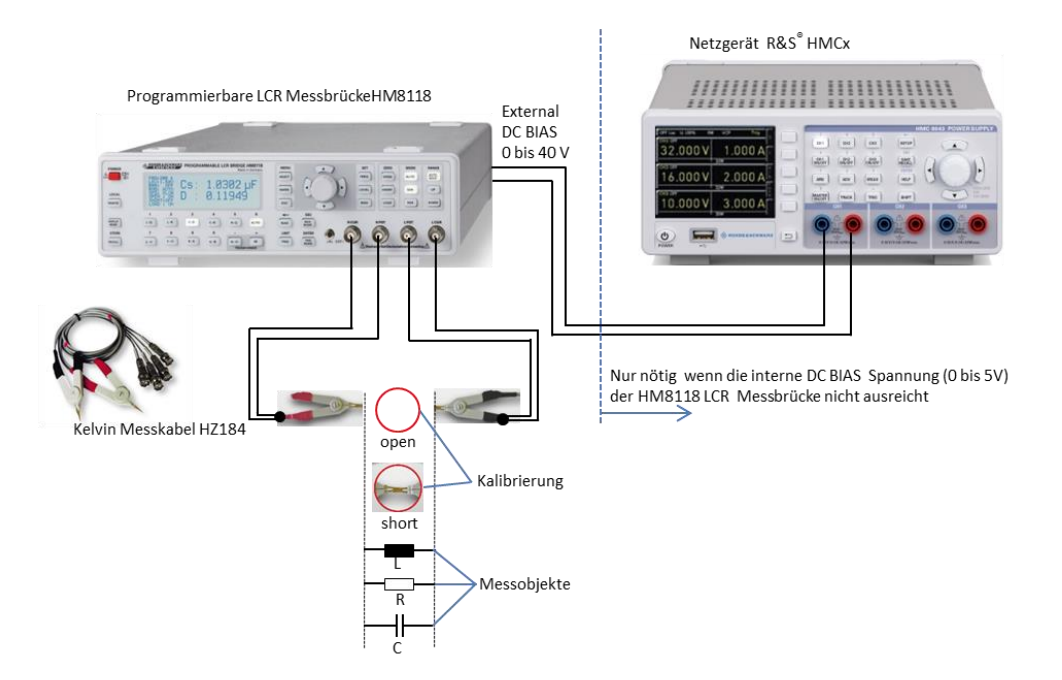

Bild 2-1: Bauteilmessung mit der HM8118 LCR Messbrücke

- **2.1.2** Beispiel: Messungen an Kondensator, Spule und Widerstand mit der LCR Messbrücke HM8118
  - Für die Gerätegrundeinstellung Taste *RECALL* und Taste 9 (*R-X*) drücken.
  - Vor der Messung überprüfen ob die Netzfrequenz richtig eingestellte ist, eine falsche Einstellung kann zu einer instabilen Messwertanzeige führen:
    - Taste SELECT drücken.
    - Mit der TASTE C-R das SYST Menü auswählen.
    - Mit dem Drehrad oder Pfeiltasten MAINS FREQ auswählen.
    - Mit Druck auf das Drehrad *MAINS FREQ* aktivieren und den richtigen Wert, 50 Hz oder 60 Hz, für die Netzfrequenz einstellen.
    - •

ı.

- Das Messkabel HZ184 anschließen
  - Die Kabel der roten Messklemme mit den Anschlüssen H CUR und H POT verbinden.
  - Die Kabel der schwarzen Messklemme mit den Anschlüssen L CUR und L POT verbinden.
- Um den Einfluss von Streukapazität, Restinduktivität und Restwiderstandes des Messkabels auf die Messung zu eliminieren, muss die LCR Messbrücke kalibriert werden. Tip: die Anschlusskabel sollten schon bei der Kalibrierung so angeordnet sein wie sie später bei der Vermessung der Bauelemente verwendet werden.
  - Taste SELECT drücken und mit der Taste C-D das CORR Menü auswählen
  - Mit dem Drehrad *MODE* auswählen.
  - Mit Druck auf das Drehrad MODE aktivieren und mit Drehrad ALL einstellen.
  - Taste ESC drücken.
  - Die Messklemmen unverbunden lassen und den Leerlaufabgleich mit der Taste *OPEN* starten.
  - Die Messklemmen verbinden und den Kurzschlussabgleich mit der Taste Short starten. Die LCR Messbrücke ist nun für alle verfügbaren 69 Frequenzpunkte im Bereich von 20 Hz bis 200 kHz kalibriert.
  - Hinweis: die Kalibrierung muss nach jedem Einschalten LCR Messbrücke durchgeführt werden.
- Vermessen eines Kondensators
  - Kondensator zwischen die rote (+) und schwarze (-) Anschlussklemme von HZ184 anschließen (Bild 2-1). Achtung: Bei unipolaren Kondensatoren unbedingt die Polarität beachten!
  - Hinweis: Elektrolyt- und Tantalkondensatoren benötigen für eine korrekte Messung eine Vorspannung. Diese sollte mindestens so hoch sein, dass beim Anlegen einer Wechselspannung keine Umpolung stattfindet oder sie idealerweise dem Gleichspannungswert in der realen Schaltung entspricht. Dazu die Taste BIAS drücken und die benötigte Vorspannung mit dem Drehrad einstellen (Durch nochmaliges Drücken der BIAS Taste wird der Vorspannung wieder abgeschaltet). Die eingestellte Gleichspannung wird

dann der Messwechselspannung überlagert. Die interne BIAS Spannung beträgt maximal 5V und wird in 10 mV Schritten eingestellt. Ist diese Spannung nicht ausreichend wird über eine externe Spannungsversorgung eine DC BIAS Spannung von bis zu 40 V eingespeist (Bild 2-1). Dazu muss die Konstantspannung (CST V) eingeschaltet sein. Dazu Taste *SELECT* drücken und im Menü *SETUP* mit dem Drehrad auswählen. Mit Druck auf das Drehrad *CST V* aktivieren und mit Drehrad *ON* einstellen. Taste *ESC* drücken.

Im standardmäßig eingeschalteten Auto Mode wird automatisch die richtige Messfunktion bzw. Schaltungsart eingestellt (siehe Bild 2-8 und Kapitel 2.1.2.1). In diesem Fall C-D d.h. Kapazität C und Verlustfaktor D werden angezeigt (Bild 2-2).Für die Anzeige anderer Parameter wie z.B. Scheinwiderstand und Phasenwinkel, die im Handbuch beschrieben Messfunktionen, per Tastendruck auswählen. Bei einem idealen Kondensator beträgt der Phasenwinkel -90°. Bild 2-3 zeigt die Messung an einem realen verlustbehafteten Kondensator mit einem Phasenwinkel von -87.4°.

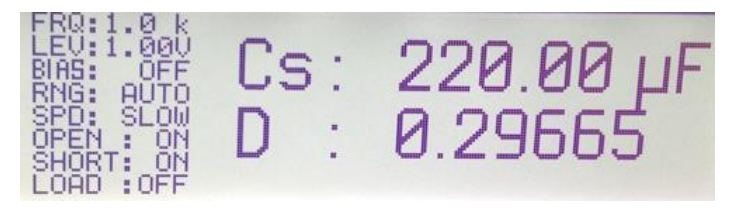

Bild 2-2: Anzeige von Kapazität und Verlustfaktor eines Kondensators bei 1kHz

 Standardmäßig ist die Messfrequenz auf 1 kHz eingestellt. Zum Ändern der Frequenz Taste FREQ drücken und gewünschten Wert mit dem Drehrad einstellen.

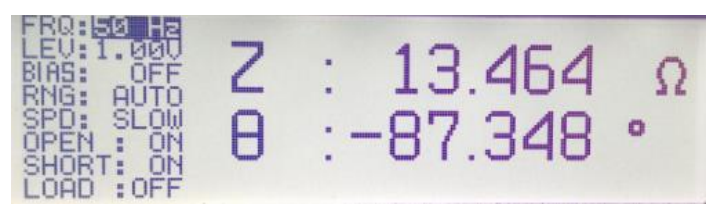

Bild 2-3: Scheinwiderstand und Phasenwinkel eines Kondensators

Vermessen einer Spule

.

- Spule zwischen die rote (+) und schwarze (-) Anschlussklemme von HZ184 anschließen (Bild 2-1).
- Im standardmäßig eingeschalteten Auto Mode wird automatisch die richtige Messfunktion eingestellt (siehe Bild 2-8 und Kapitel 2.1.2.1). In diesem Fall L-Q, d.h. Induktivität L und Güte Q werden angezeigt (Bild 2-4). Für die Anzeige anderer Parameter wie z.B. Scheinwiderstand und Phasenwinkel, die im Handbuch beschrieben Messfunktionen per Tastendruck auswählen. Bei einer idealen Spule beträgt der Phasenwinkel +90°. Bild 2-5 zeigt die Messung an einer realen verlustbehafteten Spule mit einem Phasenwinkel von +81°.

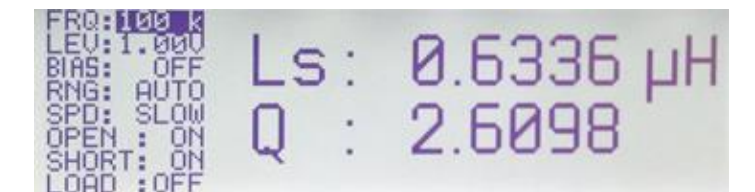

Bild 2-4: Anzeige von Induktivität und Güte einer Spule bei 100 kHz

 Standardmäßig ist die Messfrequenz auf 1 kHz eingestellt. Zum Ändern der Frequenz Taste FREQ drücken und gewünschten Wert mit dem Drehrad einstellen.

emstellen.

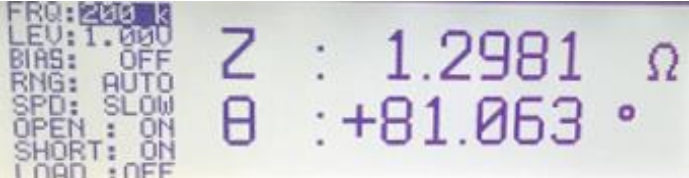

Bild 2-5: Scheinwiderstand und Phasenwinkel einer Spule

- Für die stromabhängige Messung von Induktivitäten kann ein interner Vorstrom (BIAS) von bis zu 200 mA in 1mA Schritten eingestellt werden.
- Dazu Taste SELECT drücken und im Menü SETUP mit dem Drehrad auswählen. Mit Druck auf das Drehrad CST V aktivieren und mit Drehrad ON einstellen.
- Taste ESC drücken.
- Taste BIAS drücken und den gewünschten Vorstrom mit dem Drehrad einstellen. Durch nochmaliges Drücken der BIAS Taste wird der Strom wieder abgeschaltet. Achtung: vor dem Trennen der Spule vom Messgerät muss diese entladen werden. Nach dem Abschalten die Vorstromes erscheint während des Entladevorganges "Please wait …" auf dem Display. Sobald dieser Hinweis nicht mehr angezeigt wird, kann die Spule von der LCR Messbrücke getrennt werden.
- Vermessen eines Widerstandes
  - Widerstand zwischen die rote (+) und schwarze (-) Anschlussklemme von HZ184 anschließen (Bild 2-1).
  - Im standardmäßig eingeschalteten Auto Mode wird automatisch die richtige Messfunktion eingestellt (siehe Bild 2-8 und Kapitel 2.1.2.1). In diesem Fall R-Q d.h. Widerstand R und Güte Q werden angezeigt (Bild 2-6). Für die Anzeige anderer Parameter wie z.B. Scheinwiderstand und Phasenwinkel, die im Handbuch beschrieben Messfunktionen per Tastendruck auswählen. Bei einem idealen Widerstand beträgt der Phasenwinkel 0°. Bild 2-7 zeigt die Messung an einem realen verlustbehafteten Widerstand mit einem Phasenwinkel von 0.0152°.

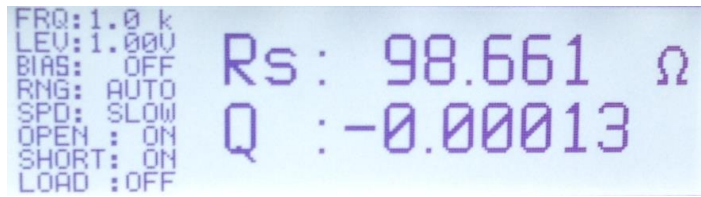

Bild 2-6: Anzeige von Widerstandswert und Güte eines Widerstandes bei 1 kHz

 Standardmäßig ist die Messfrequenz auf 1 kHz eingestellt. Zum Ändern der Frequenz Taste FREQ drücken und gewünschten Wert mit dem Drehrad einstellen.

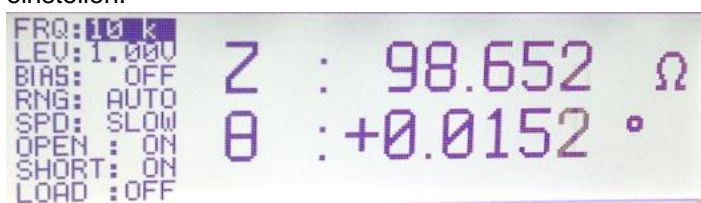

Bild 2-7: Scheinwiderstand und Phasenwinkel eines Widerstandes

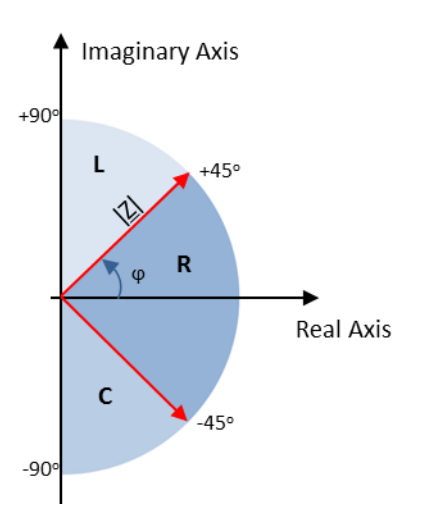

Bild 2-8: HM8118 Messprinzip im AUTO Mode: Messobjekte mit einem Phasenwinkel >+ 45° werden als Spule interpretiert. Ist der Phasenwinkel <- 45° überwiegt das kapazitive Verhalten und das Bauteil wird als Kondensator betrachtet. Bauteile mit einem Phasenwinkel zwischen -45° und +45° werden als Widerstand bewertet.

#### 2.1.2.1 Auswahl der Schaltungsart bei L,C, R Messung:

Im Auto Mode (Taste Auto) verwendet die LCR-Messbrücke HM8118 in Abhängigkeit des Bauteiltyps und der gemessenen Impedanz IZI, die am besten geeignete Schaltungsart (seriell oder parallel) aus. Die Schaltungsart stellt das Ersatzschaltbild des Mess-Stromkreises dar. Bei Impedanzen <  $1k\Omega$  wird das serielle Ersatzschaltbild für Spule bzw. Kondensator verwendet. Bei Impedanzen >  $1k\Omega$  findet das parallele Ersatzschaltbild seine Anwendung. Ab einer Güte Q=500 wird eine Spule oder Kondensator als ideal angenommen. Ein Ersatzschaltbild ist damit obsolet. Das Messprinzip im Auto Mode ist in Bild 2-9 dargestellt.

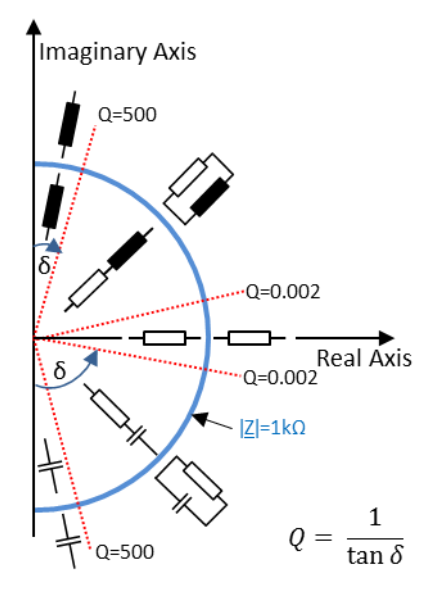

Bild 2-9: HM8118 Messprinzip mit Verwendung von seriellem bzw. parallelem Ersatzschaltbild.

Spulen mit überwiegendem Anteil an ohmschen Verlusten werden üblicherweise in einer Reihenschaltung gemessen. Für Spulen mit Eisenkern, bei denen die bedeutendsten Verluste "Kernverluste" sind, ist eine Parallelschaltung als Ersatzschaltbild des Mess-Stromkreises besser geeignet.

 Manuell wird die Schaltungsart durch Drücken der Tasten SER bzw. PAR eingestellt. Im Display wird die Schaltungsart durch den tiefgestellten Index s(seriell) oder p(parallel) wie z.B. C<sub>s</sub> bzw. C<sub>p</sub> bei einer Kondensator Messung angezeigt.

## 2.2 Widerstands- und Kapazitätsmessung mit einem Digital Multimeter HMC8012

Ist das Frequenzverhalten sowie der Phasenwinkel von Kondensatoren und Widerständen nicht von Interesse kann anstelle der in Kapitel 2.1 beschrieben LCR-Messbrücke auch ein Digital Multimeter wie das HMC8012 verwendet werden. Dieses bietet neben den bekannten Spannungs- und Strommessfunktionen auch Funktionen zur Widerstands und Kapazitätsmessung an. Messungen der Induktivität mit einem Digital Multimeter ist nicht ohne weiteres möglich, da diese nicht direkt gemessen werden kann. Zu dessen Bestimmung wird beispielsweise zusätzlich zur Amplitude die Phasenlage von Strom und Spannung benötigt. Konzeptbedingt kann die Phase von einem Multimeter aber nicht bestimmt werden

### 2.2.1 Messaufbau

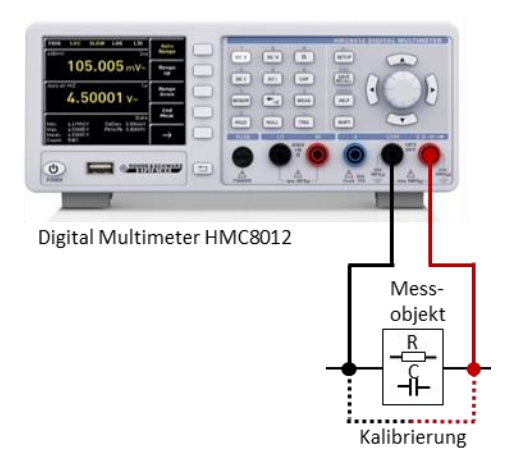

Bild 2-10: Widerstands- und Kapazitätsmessung mit dem Digital Multimeter HMC8012

### 2.2.2 Beispiel: Widerstands- und Kapazitätsmessung

- Messkabel mit den entsprechenden Buchsen COM und V wie in Bild 2-10 dargestellt auf der Geräte Vorderseite verbinden.
- Taste SETUP drücken und mit dem Softkey Default Settings das Digital Multimeter in den Grundzustand versetzen.
- Um störende Einflüsse, verursacht durch den Widerstand der Messleitung oder durch die Übergangswiderstände und Thermospannungen an den Übergängen verschiedener Metalle zu eliminieren, muss der Messaufbau vor der Messung kalibriert werden:
  - Zum Kalibrieren die beiden Messleitungen verbinden und die Taste NULL drücken. Es wird nun eine Offsetkorrektur der gesamten Messstrecke ausgeführt. Der Offsetwert wird im Display unterhalb des Hauptmesswerts angezeigt (Bild 2-11) und die NULL Taste leuchtet.
  - Hinweis: der ermittelte Offsetwert wird nicht abgespeichert. D.h. nach jedem Neustart des HMC8012 muss die Kalibrierung neu durchgeführt werden.

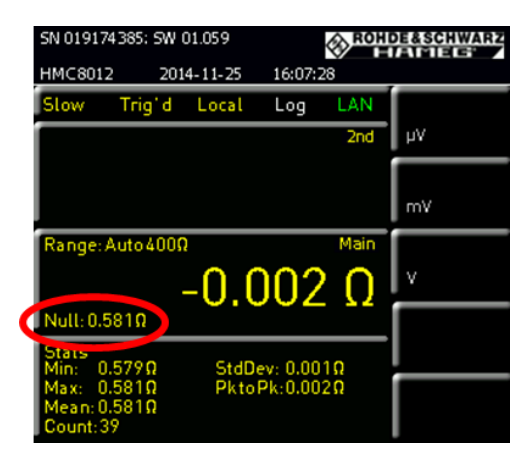

Bild 2-11: Anzeige des Offsetwertes nach der Kalibrierung

- Widerstandsmessung
  - Den Widerstand zwischen die beiden Messkabel anklemmen.
  - Taste Ω drücken. Am Display wird der gemessene Widerstandswert angezeigt.
  - Unter dem Hauptmesswert des Displays werden zusätzlich statistische Werte wie Max-, Min-, Mittelwert usw. dargestellt (Bild 2-12).Um die Werte auszublenden bzw. Einstellungen zu verändern die Taste MEAS drücken und den Softkey STATS wählen.

| SN 01917438        | DE&SCHWARZ |                |      |    |
|--------------------|------------|----------------|------|----|
| HMC8012            | 2014-11-2  | 25 17:03:25    |      |    |
| Slow T             | rigʻd Loca | al Log I       | LAN  |    |
|                    |            |                | 2nd  | μV |
|                    |            |                |      |    |
|                    |            |                |      | mV |
| Range: Aut         | to 400Ω    |                | Main |    |
|                    | - 98       | .603           | 0    | V  |
| Null: 0.581        | Ω          |                |      |    |
| Stats<br>Min: 99.1 | 63Ω St     | :dDev: 0.000\$ | 2    |    |
| Max: 99.1          | 970 PI     | ktoPk:0.034\$  | 2    |    |
| INTERTIS 7.7 I     |            |                |      |    |

Bild 2-12: Displayanzeige einer Widerstandsmessung

- Messen einer Kapazität
  - Den Kondensator zwischen die beiden Messkabel anklemmen.
  - Taste CAP drücken. Am Display wird der gemessene Wert für die Kapazität angezeigt.
  - Unter dem Hauptmesswert des Displays werden zusätzlich statistische Werte wie Max-, Min-, Mittelewert usw. dargestellt (Bild 2-12). Um die Werte auszublenden bzw. Einstellungen zu verändern die Taste MEAS drücken und den Softkey STATS wählen.

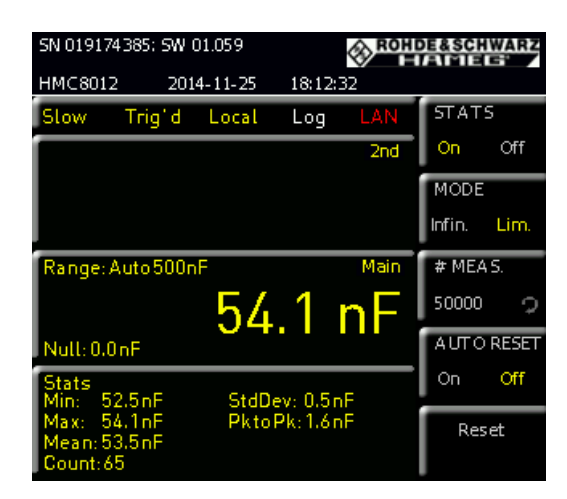

Bild 2-13: Displayanzeige einer Kapazitätsmessung

## 2.3 Filtermessung mit einem Spetrumanalysator

Das Übertragungsverhalten eines Filters lässt sich sehr einfach über eine Transmissionsmessung mit einem Spektrumanalysator und eingebautem Mitlaufgenerator bestimmen. Der Mitlaufgenerator liefert ein Sinussignal mit gleichbleibender Amplitude, dessen Frequenz synchron zur Frequenzanzeige des Spektrumanalysators mitläuft. Bild 2-16 zeigt den Messaufbau für die Filtermessung. Bevor die Messung durchgeführt werden kann bedarf es einer Kalibrierung. Dazu werden beide Kabelenden, an denen später der Filter angeschlossen wird, miteinander verbunden und eine Kalibrierung durchgeführt. Durch die Kalibrierung wird der Dämpfungsverlauf der Messkabel über den eingestellten Frequenzbereich gemessen und abgespeichert. Bei der Messung, bei der das Messobjekt zwischen die beiden Kabelenden eingefügt ist, wird dann die ermittelte Kabeldämpfung vom FSC herausgerechnet. D.h. das Übertragungsverhalten des Messobjektes wird ohne den störenden Einfluss der Messkabel gemessen.

Die in Bild 2-14 dargestellte Transmissionsmessung zeigt den Dämpfungsverlauf der miteinander verbundenen HF-Kabel. Bild 2-15 zeigt dieselbe Messung nach der Kalibrierung. Der Einfluss der HF-Kabel ist nahezu vollständig eliminiert und es ergibt sich ein flacher Messkurvenverlauf auf der 0 dB Linie. Somit lässt sich auch sehr leicht überprüfen, ob die Kalibrierung erfolgreich war.

| Transm              | Transm(P2▶1) Scalar 04/11/14 10:52 |        |           |        |        |         |       |         |          |          |
|---------------------|------------------------------------|--------|-----------|--------|--------|---------|-------|---------|----------|----------|
|                     | lef: (                             | 0.0 dE | 8         | RBW:   | 10 kHz | SWT:    | Auto  | Trace   | e: Clear | /Write   |
| <b>&gt;&gt;</b> • A | tt:                                | 10 dB  | 3         |        |        | TG Att: | 10 dB | Supp    | r: Off   |          |
|                     |                                    |        |           |        |        |         |       |         | S12 (f   | cal) Mag |
| 0.0 —               |                                    |        |           | ~      |        |         |       |         |          |          |
|                     |                                    |        |           | $\sim$ |        |         |       |         |          |          |
| -3.0                | +                                  |        |           |        |        |         |       |         |          |          |
| -6.0                |                                    |        |           |        |        |         |       |         |          |          |
|                     |                                    |        |           |        |        |         |       |         |          |          |
| -9.0 —              | +                                  |        |           |        |        |         |       |         |          |          |
| -12 0               |                                    |        |           |        |        |         |       |         |          |          |
|                     |                                    |        |           |        |        |         |       |         |          |          |
| -15.0               |                                    |        |           |        |        |         |       |         |          |          |
| -18.0               |                                    |        |           |        |        |         |       |         |          |          |
| -10.0               |                                    |        |           |        |        |         |       |         |          |          |
| -21.0               |                                    |        |           |        |        |         |       |         |          |          |
| 24.0                |                                    |        |           |        |        |         |       |         |          |          |
| -24.0               |                                    |        |           |        |        |         |       |         |          |          |
|                     |                                    |        |           |        |        |         |       |         |          |          |
| Start:              | 510 [                              | MHz    |           |        |        |         | Stop: | 1.3 GHz |          |          |
|                     |                                    | Ca     | libration |        |        |         |       |         |          |          |

Bild 2-14: Messung einer Durchverbindung ohne Kalibrierung.

| Transm(     | Transm(P2▶1) Scalar 04/11/14 10:54 |           |      |        |         |       |         |                      |         |  |
|-------------|------------------------------------|-----------|------|--------|---------|-------|---------|----------------------|---------|--|
|             | ef: 0.0                            | dB        | RBW: | 10 kHz | SWT:    | Auto  | Trace   | e: Clear             | /Write  |  |
| <b>≫</b> •A | tt: 10 o                           | IB        |      |        | TG Att: | 10 dB | Supp    | r: Off               |         |  |
|             |                                    |           |      |        |         |       |         | <mark>S12 (no</mark> | rm) Mag |  |
| 0.0         |                                    |           |      |        |         |       |         |                      |         |  |
|             |                                    |           |      |        |         |       |         |                      |         |  |
| -3.0        |                                    |           |      |        |         |       |         |                      |         |  |
| -6.0        |                                    |           |      |        |         |       |         |                      |         |  |
|             |                                    |           |      |        |         |       |         |                      |         |  |
| -9.0 ——     |                                    |           |      |        |         |       |         |                      |         |  |
| -12.0       |                                    |           |      |        |         |       |         |                      |         |  |
| -12.0       |                                    |           |      |        |         |       |         |                      |         |  |
| -15.0       |                                    |           |      |        |         |       |         |                      |         |  |
|             |                                    |           |      |        |         |       |         |                      |         |  |
| -18.0       |                                    |           |      |        |         |       |         |                      |         |  |
| -21.0       |                                    |           |      |        |         |       |         |                      |         |  |
|             |                                    |           |      |        |         |       |         |                      |         |  |
| -24.0       |                                    |           |      |        |         |       |         |                      |         |  |
|             |                                    |           |      |        |         |       |         |                      |         |  |
| Start:      | 510 MH                             | z         |      |        |         | Stop: | 1.3 GHz |                      |         |  |
|             | 0                                  | alibratio | n    |        |         |       |         |                      |         |  |

Bild 2-15: Messung einer Durchverbindung nach der Kalibrierung.

#### 2.3.1 Messaufbau

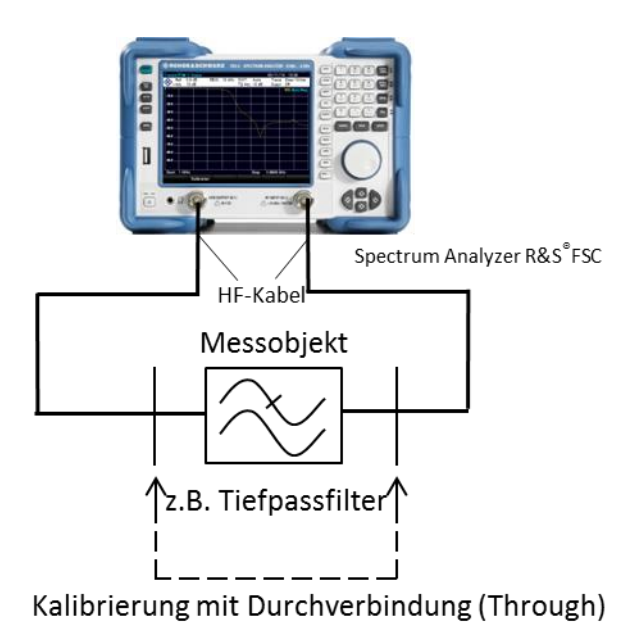

Bild 2-16: Messung der Filtercharakteristik mit dem Spektrumanalysator FSC mit eingebautem Mitlaufgenerator

### 2.3.2 Beispiel: Messungen an einem Tiefpassfilter mit dem Spektrumanalysator FSC

#### Kalibrierung:

- PRESET Taste drücken und den FSC in einen vordefinierten Grundzustand versetzen.
- FREQ  $\rightarrow$  Start Freq: 500 MHz  $\rightarrow$  Stop Freq: 3 GHz.
- MEAS  $\rightarrow$  Calibration  $\rightarrow$  Normalize Transmission.
- Der Anweisung am Bildschirm folgen und eine Durchverbindung herstellen.
- Die Kalibrierung mit Continue starten.
- Nach erfolgreicher Kalibrierung wird oben rechts am Display "S12 (norm) Mag" angezeigt.

#### Hinweis:

Die Kalibrierung wird im selben Frequenzbereich wie die spätere Messung durchgeführt. Der Frequenzbereich kann nach der Kalibrierung weiter eingeschränkt werden ohne dass die Kalibrierung verloren geht. Da die Messpunkte allerdings nicht mehr mit den Messpunkten während der Kalibrierung übereinstimmen, wird bei der Korrektur interpoliert. Dies wird am Display oben rechts mit "S12 (interp) Mag" angezeigt. Dies führt zu einer erhöhten Messunsicherheit, die aber in den meisten Fällen vernachlässigbar klein ist. Vergrößert man hingegen den Frequenzbereich, ist die Kalibrierung ungültig, da außerhalb des kalibrierten Frequenzbereiches keine Kalibrierdaten vorliegen.

Messung:

- Durchverbindung auftrennen und Filter einfügen.
- Filterübertragungsfunktion wird am Display dargestellt, siehe Bild 2-17.
- Taste AMPT drücken und mit Range einen geeignete Skalierung auswählen.
- Referenzlinie mit *Ref Position: 9* nach unten schieben.
- Messung der minimalen Dämpfung im Filterdurchlassbereich:
  - Taste MKR drücken und Menüpunkt Set to Peak auswählen und den Wert bestimmen. In diesem Beispiel beträgt die Dämpfung im Durchlassbereich bestenfalls 0.22 dB.
- Messung der Filtergrenzfrequenz (-3 dB):
  - Taste MKR drücken und mit New Marker einen zweiten Marker M2 aktivieren.
  - M2 mit *Marker Type* in einen Delta Marker D2 umwandeln.
  - Mit dem Drehrad den Delta Marker solange verschieben bis er einen Wert von -3dB anzeigt.
  - Die Filtergrenzfrequenz = Frequenz M1 + Frequenz D2. In diesem Beispiel fc= 607 MHz+718 MHz =1325 MHz
- Messung der maximalen Sperrdämpfung.
- Taste *MKR->* drücken und *Set to Minimum*. In diesem Beispiel beträgt die Dämpfung 58.55 dB.

| Tra      | nem/l     | D2 📐 1         | I) Sea           | lar               |              |        |                 |               | 04/11/         | 14 17.                | 21      |
|----------|-----------|----------------|------------------|-------------------|--------------|--------|-----------------|---------------|----------------|-----------------------|---------|
| \$       | Re<br>At  | ef: C<br>tt: 1 | ).0 dB<br>0 dB   | R                 | BW:          | 10 kHz | SWT:<br>TG Att: | Auto<br>10 dB | Trace<br>Suppr | : Clear<br>: Off      | /Write  |
| M1<br>M3 | ]         | 60<br>1.9      | )7 MH:<br>)9 GHz | z -0.22<br>-58.37 | 2 dB<br>7 dB |        | 02              | 7181          | MHz -3.        | 08 dB                 |         |
| 0.0      | <u>M1</u> |                |                  |                   |              |        |                 |               |                | <mark>\$12 (no</mark> | rm) Mag |
| -10      | 0 —       |                |                  |                   | D2           |        |                 |               |                |                       |         |
| -20      | 0 —       |                |                  |                   | \            |        |                 |               |                |                       |         |
| -30      | 0 —       |                |                  |                   |              |        |                 |               |                |                       |         |
| -40      | 0 —       |                |                  |                   |              |        |                 |               |                | $\sim\sim$            |         |
| -50      | 0         |                |                  |                   |              |        | $\rightarrow$   | <u> </u>      |                |                       |         |
| -60      | 0         |                |                  |                   |              |        | <u> </u>        | <u> </u>      |                |                       |         |
| -70      | 0         |                |                  |                   |              |        |                 |               |                |                       |         |
| -80      | U         |                |                  |                   |              |        |                 |               |                |                       |         |
| St       | art:      | 500 N          | ИНz              |                   |              |        |                 | Stop:         | 3 GHz          |                       |         |
|          | New       | /              | M                | arker             | D            | elete  | Sele            | ct            | Marker         |                       | View    |
| ľ        | Mark      | er             | Т                | уре               | Μ            | arker  | Marl            | ker           | Mode           |                       | List    |

Bild 2-17: Messung der 3 dB Grenzfrequenz und der maximalen Sperrdämpfung an einem Tiefpassfilter

## 2.4 Filtermessung mit einem Vektor Netzwerkanalysator

Wie im Kapitel 2.3 beschrieben, kann ein Spektrumanalysator mit Mitlaufgenerator dazu verwendet werden, den Amplitudengang eines Filters zu bestimmen. Die zusätzliche Bestimmung von Reflexionsverhalten und Phasengang erfordert einen Spektrumanalysator mit einer Vektor Netzwerkanalyse Funktion oder einen Vektor Netzwerkanalysator. Vektorielle Netzwerkanalysatoren enthalten neben einer Signalquelle, die im wesentlich dem Mitlaufgenerator beim Spektrumanalysator entspricht, zusätzlich mindestens eine VSWR-Messbrücke und mindestens einen Referenzkanal. Mit der VSWR-Messbrücke kann der Analysator, dass vom Messobjekt reflektierte Signal empfangen. Aus dem Verhältnis von reflektiertem Signal und Generatorsignal berechnet der Analysator daraus beispielsweise den Reflexionsfaktor des angeschlossenen Messobjektes und stellt diesen über die Frequenz dar. Mit dem Referenzkanal wird die Phase in Bezug auf das Messsignal vom internen Generator gemessen. Im Vergleich zu einer skalaren Messung ist aufgrund der zusätzlichen Phasenmessung eine vektorielle Fehlerkorrektur möglich. Mit ihrer Hilfe werden systematischen Messfehlern durch entsprechende Kalibrier-Verfahren korrigiert. Diese sind im Wesentlichen:

- Frequenzgang von Generator, Kabeln, Richtkoppler/Messbrücke
- Richtschärfe (Direktivität) von Richtkoppler/Messbrücke.
- Fehlanpassung von Port 1 und Port 2
- Isolation (Übersprechen zwischen den Messkanälen)

Im Vergleich zur skalaren Messung führt dies zu einer deutlich höhere Messgenauigkeit und Messdynamik. Vektorielle Netzwerkanalysatoren sind als 1-Tor oder Mehrtor Ausführung erhältlich. Ein Analysator mit nur einem Messtor kann nur die Reflexion messen. Mit der Mehrtorausführung wird zusätzlich das Übertragungsverhalten des Messobjektes bestimmt. Bei einem Mehrtor Analysator unterscheidet man ob nur in eine Richtung (unidirektional) oder auch in beide Richtungen (bidirektional) gemessen werden kann. Im folgenden Beispiel wird für die Filtermessung der vektorielle Netzwerkanalysator ZND in unidirektionaler Ausführung verwendet. Der ZND kann durch die Eingabe eines optional erhältlichen Freischaltcodes für bidirektionale Messungen aufgerüstet werden.

#### 2.4.1 Messaufbau

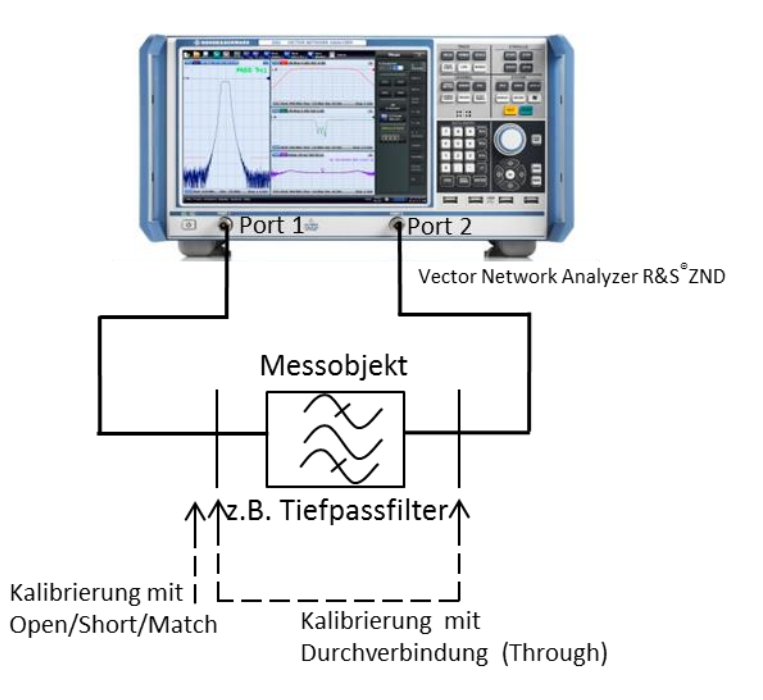

Bild 2-18: Messung der Filtercharakteristik mit dem Vektor Netzwerkanalysator ZNC

### 2.4.2 Beispiel: Messungen an einem Bandpassfilter mit dem Vektor Netzwerkanalysator ZND

Wie in Bild 2-18 zu erkennen, wird der Messaufbau vor der Messung kalibriert. Bei einer vektoriellen Messung sind neben einer Durchverbindung der Messkabel noch drei weitere Kalibrierschritte notwendig. Dazu verwendet man als Kalibrierstandards einen Kurzschluss, einen Leerlauf und einen hochgenauen 50  $\Omega$  Widerstand. Es ist darauf zu achten, dass die genannten Kalibrierstandards am Kabelende angeschlossen werden. Die HF-Eigenschaften (im Wesentlichen die Reflexionsverhalten), dieser Standards sind bekannt, so dass daraus Korrekturwerte ermittelt werden können. Bei der Durchverbindung muss, im Gegensatz zu skalaren Messung mit dem Spektrumanalysator, die Länge bekannt sein, da diese einen Einfluss auf die Phasenmessung hat.

#### Hinweis:

Für eine Übersichtsmessung mit der beispielsweise ein sinnvoller Frequenzbereich für die Kalibrierung herausgefunden werden soll, braucht der ZND nicht kalibriert werden. Grund dafür ist, dass der ZND bereits eine Werkskalibrierung über den gesamten Frequenzbereich enthält. Mit ihr wird eine maximal mögliche Messgenauigkeit zwar nicht erreicht, sie liefert aber trotzdem brauchbare Ergebnisse.

Um die Messung und die Geräteeinstellung zu vereinfachen, bietet der ZND einen Assistenten, der die Messung erheblich erleichtert. Er leitet den Anwender durch alle

für die Messaufgabe relevanten Geräteeinstellungen. Das im Folgenden beschriebene Beispiel verwendet den Assistenten. Im Anhang ist die folgende

Bandpassfiltermessung auch ohne die Verwendung des Assistenten beschrieben. Messablauf:

PRESET Taste drücken und den ZND in einen vordefinierten Grundzustand versetzen.

- MEAS Taste drücken und den S-Parameter Wizard auswählen.
- Im Wizard Startbildschirm Next drücken.
- Den Messaufbau Single-ended 2-port auswählen und mit Next fortfahren.
- Für die beiden logical Ports L1 und L2 Use Default wählen.

| 🚸 S-Perameter Wizard                         |                                                      |                                                  | * [#]                              |        |
|----------------------------------------------|------------------------------------------------------|--------------------------------------------------|------------------------------------|--------|
| Port Reference Imped<br>Set the Reference Im | lance<br>npedance of the Ports                       |                                                  |                                    |        |
| Physical Ports                               |                                                      | Logical Port Property (L1)                       |                                    |        |
| P1 P2                                        | Single Ended Mode                                    |                                                  |                                    |        |
| $\bigcirc \bigcirc$                          | Real(Z0)         Imag(Z0)           50 Ω         0 Ω |                                                  | 🗹 Use<br>Defau                     | ılt    |
|                                              | Differential Mode                                    |                                                  |                                    |        |
|                                              | Real(ZO) Imag(ZO)                                    |                                                  |                                    |        |
|                                              | Renormalization According to Theory                  | of                                               |                                    |        |
|                                              | O Travelling Waves                                   | ected option is only relevant if Ir<br>al 0 Ohm! | n(Z0) of at least one test port is | not    |
|                                              | Power Waves                                          |                                                  |                                    |        |
|                                              |                                                      |                                                  |                                    |        |
|                                              |                                                      |                                                  |                                    |        |
|                                              |                                                      | General Back                                     | 🔶 Next 🔀 Cancel                    | 🕐 Help |

Bild 2-19: ZND Port Konfiguration

 Next drücken und Dual split S<sub>11</sub>, S<sub>21</sub> (dBMag) Reflexion und Transmission in Vorwärtsrichtung) als darzustellendes Messergebnis auswählen.

| S:Parameter:Wizard<br>Display<br>Select any of the preconfigure | Ch + Tr      Marker                        | *   ==                                   |
|-----------------------------------------------------------------|--------------------------------------------|------------------------------------------|
| S 21<br>521                                                     | S 11<br>S 21<br>Dual split 511,521 (dbMag) | Trace Format  with Smith  only Cartesian |
|                                                                 | DUT: Single-ended 2-port                   |                                          |
|                                                                 |                                            | 🗲 Back 🌩 Next 🔀 Cancel 😥 Help            |

Bild 2-20: Auswahl vordefinierter Messwertdarstellung

 Next drücken und einen für den Filter geeigneten Frequenzbereich und gewünschte Messpunkteanzahl festlegen. (Hinweis: die Anzahl der Messpunkte hat Einfluss auf die Messgeschwindigkeit)

| I S-Parameter Wizard                                                        | * 💷       |               |
|-----------------------------------------------------------------------------|-----------|---------------|
| Frequency Sweep<br>Configure the stimulus settings for the frequency sweep. |           | <b>I</b>      |
| Frequencies                                                                 |           |               |
| Start Frequency         Stop Frequency           60 MHz         360 MHz     |           |               |
| Center Frequency Frequency Span<br>210 MHz 300 MHz                          |           |               |
| Number of Points 800                                                        |           |               |
|                                                                             |           |               |
|                                                                             |           |               |
|                                                                             |           |               |
|                                                                             |           |               |
|                                                                             | Back Next | Cancel 3 Help |
|                                                                             |           |               |

Bild 2-21: Einstellungen für Frequenzbereich und Messpunkteanzahl

 Next drücken und über die Messbandbreite die gewünschte Messgeschwindigkeit und den Dynamik Bereich festlegen. Zusätzlich die Ausgangsleistung am Messport 1 festlegen.

| S-Parameter Wizard                                                                   | * 💷 — 🔤                                      |
|--------------------------------------------------------------------------------------|----------------------------------------------|
| Bandwidth and Power<br>Set the measurement bandwidth of the receivers and the output | t power of the test ports.                   |
| Meas Bandwidth                                                                       | Power                                        |
| Fast Sweep (100 kHz)                                                                 | O Passive DUT (0 dBm)                        |
| O Medium Speed and Dynamic Range (1 kHz)                                             | Active DUT (-20 dBm)                         |
| High Dynamic Range (10 Hz)                                                           | Active DUT High Gain (-40 dBm)               |
| (i) Choose the output power of the test ports. If the gain of your                   | DUT is more than 30dB then select High Gain. |
|                                                                                      |                                              |
|                                                                                      |                                              |
|                                                                                      | 🗲 Back 🌔 Next 🔀 Cancel 👰 Help                |

Bild 2-22: Einstellungen für Sweepzeit und Ausgangsleistung

Next drücken und Continue with Manual Calibration auswählen und mit Finish abschließen:

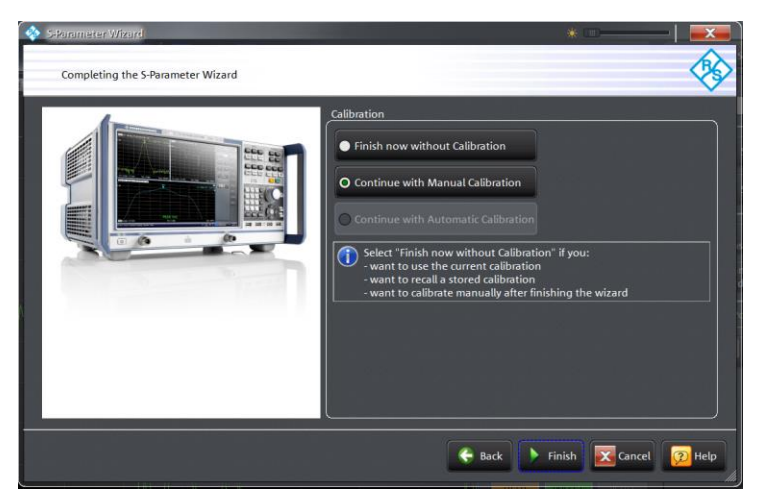

Bild 2-23: Wizard abschließen und mit manueller Kalibrierung fortsetzen

Gemessen werden soll das Übertragungs- und Reflexionsverhalten des Filters in Vorwärtsrichtung. Deshalb die *One Path Two Ports* Kalibrierung auswählen.

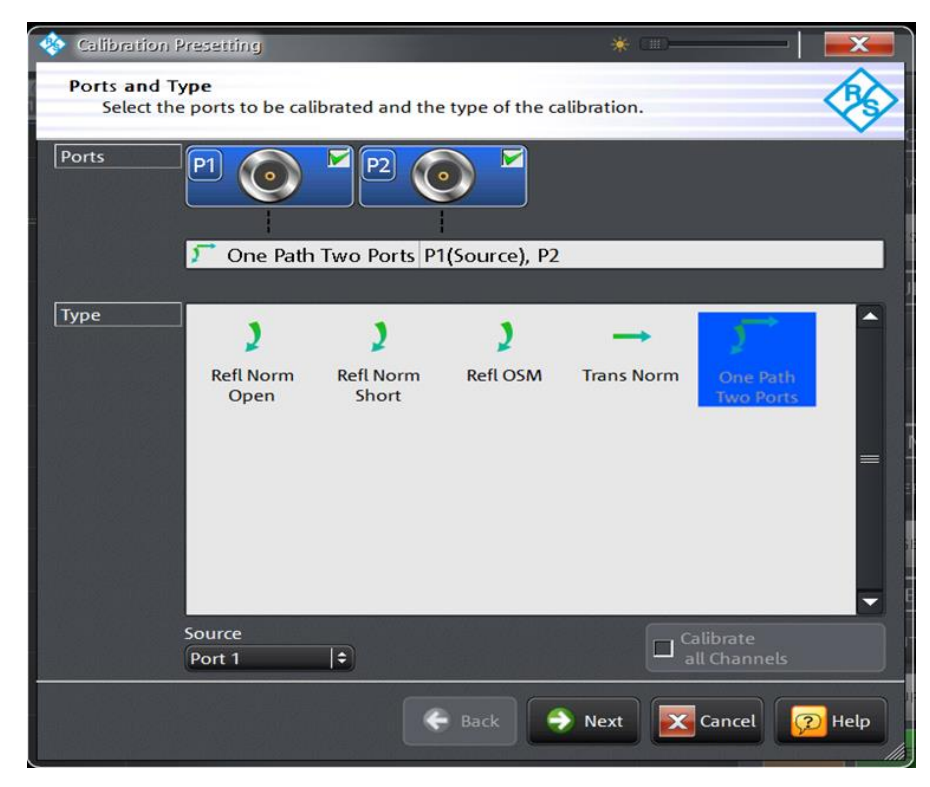

Bild 2-24: Auswahl der möglichen Kalibriermethoden bei unidirektionaler Messung

#### Hinweis:

Ist der ZND mit der Option bidirektionale Messung R&S<sup>®</sup> ZND-K5 oder R&S<sup>®</sup> ZND-K8 ausgestattet wird empfohlen die TOSM (**T**hrough / **O**pen / **S**hort / **M**atch) Kalibrierung zu verwenden. Der Vorteil dieser Kalibriermethode liegt in der höheren Messgenauigkeit durch die Verwendung einer vektoriellen 12-Termfehlerkorrektur. Diese bezieht die HF-Eigenschaften des zweiten Testports mit in die Messung ein und vermindert dadurch dessen Einflüsse auf das Messergebnis. Wie stark das Ergebnis vom Port 2 beeinflusst wird, hängt davon ab, wie der Ausgang des Filters angepasst und wie hoch die Durchlassdämpfung ist.

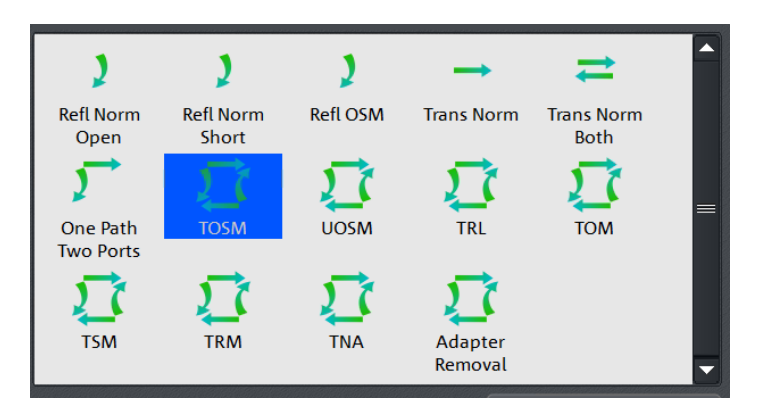

Bild 2-25: Auswahl der TOSM Kalibrierung

Steckertyp, Steckergeschlecht von Port 1, Port 2 sowie verwendetes Kalibrierkit auswählen. Falls das vorhandene Kalibrierkit nicht in der Auswahlliste erscheint, über *Import Calkit…* die Daten des Kalibrierkits in den ZND laden. Mit *Start* die Kalibrierroutine starten.

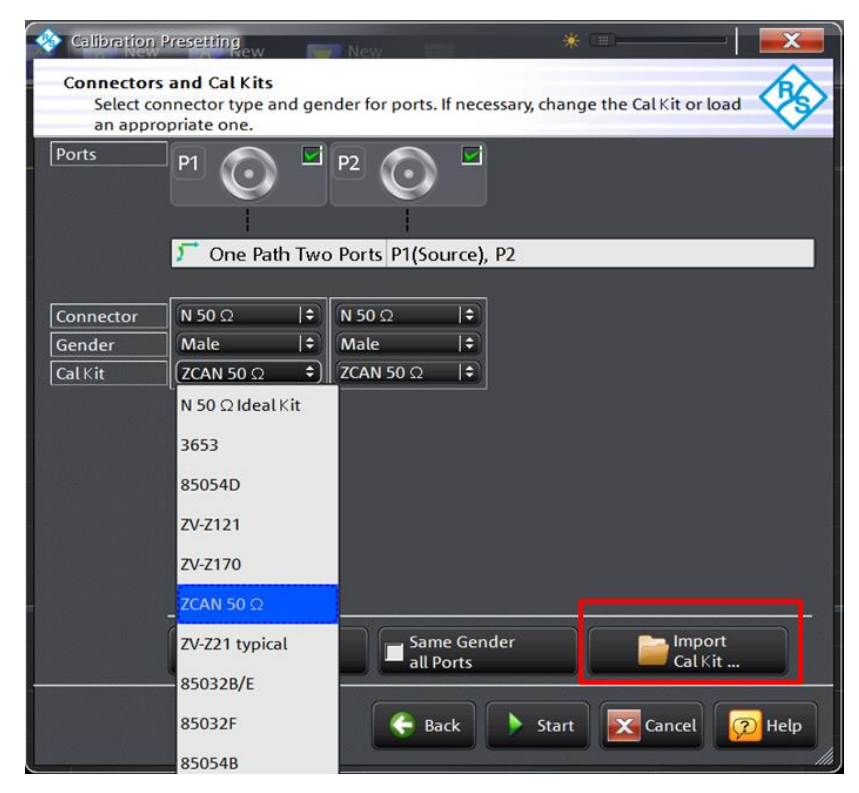

Bild 2-26: Auswahl des Steckertyps und des Kalibierkits

Nacheinander die vier Kalibrierstandards Open, Short, Match und Through auswählen und den entsprechenden Standard an Port 1 anschließen bzw. mit dem Through Standard eine Durchverbindung zwischen Port 1 und Port 2 herstellen. (Hinweis: mit Port 1 bzw. Port 2 sind jetzt die Enden der verwendeten Messkabel gemeint.)

| <b>\$</b> | <b>Ρ1</b><br>N 50 Ω (m)<br>ZCAN 50 Ω | <u>Р1⊙</u> , →⊙Р2<br><sup>N 50 Ω (m)</sup><br>ZCAN 50 Ω |  |         |        |        |
|-----------|--------------------------------------|---------------------------------------------------------|--|---------|--------|--------|
| h1        | O Open<br>(f)<br>S Short<br>(f)      | Through<br>(ff)                                         |  |         |        |        |
| ition – C | Match<br>(f)                         |                                                         |  |         |        |        |
| Calibra   | Restart Sweep<br>on Std. Meas.       |                                                         |  | 🗸 Apply | Cancel | 😰 Help |

Bild 2-27: Auswahl des Kalibrierstandards

 Die Kalibrierung mit Start CAL Sweep starten. Wichtiger Hinweis: die Kalibrierstandards dürfen bei der Kalibrierung nicht verwechselt werden. Nur so ist gewährleistet, dass die vektorielle Fehlerkorrektur korrekte Ergebnisse liefert.

| 🚸 Calibration Info | -182-            | * 💷              |        | -  <b>X</b>    |  |
|--------------------|------------------|------------------|--------|----------------|--|
| Port 1             |                  |                  |        |                |  |
| Open (f)           |                  |                  |        |                |  |
| Connector:         | N 50 Ω (m)       |                  |        |                |  |
| Cal Kit:           | <b>ZCAN 50</b> Ω |                  |        |                |  |
| Label:             |                  |                  |        |                |  |
| Start Cal<br>Sweep | Don't Show th    | nis Dialog again | Cancel | <u> (</u> Help |  |

Bild 2-28: Kalibriermessung starten

Sind alle vier Kalibierschritte durchgeführt die Kalibrierung mit Apply abschließen.

| \$       | P1 ⓒ Υ<br>Ν 50 Ω (m)<br>ZCAN 50 Ω | P10 2 2 0 P2<br>N 50 Ω (m)<br>ZCAN 50 Ω |  |              |        |
|----------|-----------------------------------|-----------------------------------------|--|--------------|--------|
|          | Open<br>(f)<br>Short              | Through<br>(ff)                         |  |              |        |
| tion Ch1 | (f)<br>Match<br>(f)               |                                         |  |              |        |
| Calibra  | Restart Sweep<br>on Std. Meas.    |                                         |  | Apply Cancel | 😥 Help |

Bild 2-29: Die Kalibrierung mit allen Kalibrierstandards wurde durchgeführt

- Den Filter zwischen die beiden Messkabel wie in Bild 2-18 dargestellt anschließen.
- Das Reflexionsverhalten (S11) wird im Splitscreen im oberen Display und das Transmissionsverhalten (S21) im unteren Display angezeigt (Bild 2-30). Ggf. Taste SCALE drücken und die Skalierung der y-Achse anpassen.

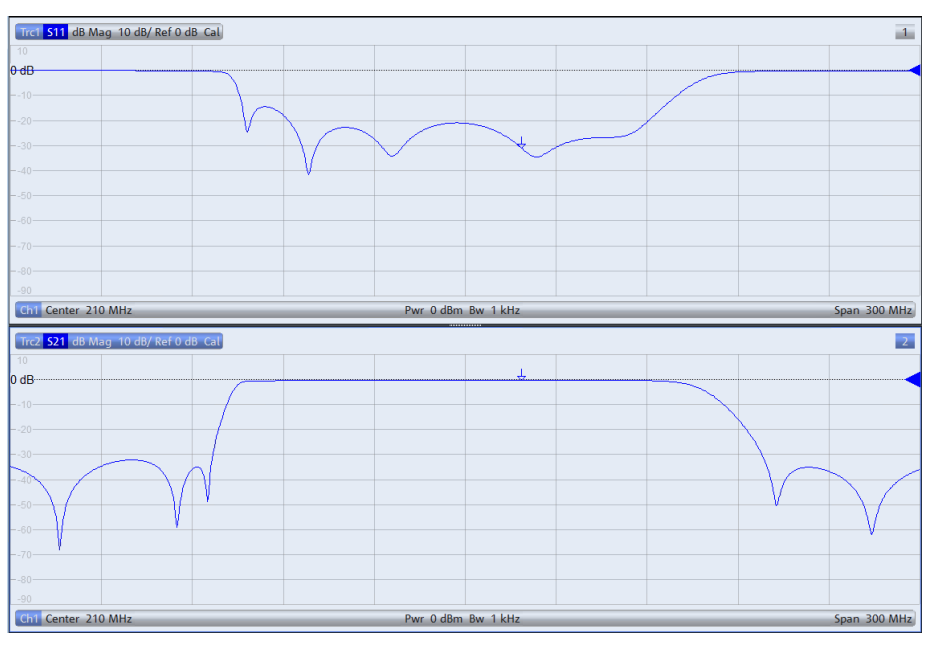

Bild 2-30: Bandpassfiltermessung mit Darstellung von Reflexion und Transmission

Taste DISPLAY drücken und Overlay All auswählen. Beide Messkurven werden jetzt in einem Diagramm dargestellt (Bild 2-31). Man erkennt aus der Überlagerung der Reflexions- und Transmissionsmessung, dass das Eingangssignal im Durchlassbereich deutlich weniger als im Sperrbereich reflektiert wird. (Je größer die Rückflussdämpfung, dargestellt in dB, desto besser ist das Filter angepasst und umso weniger wird das Eingangssignal am Eingang des Filters reflektiert)

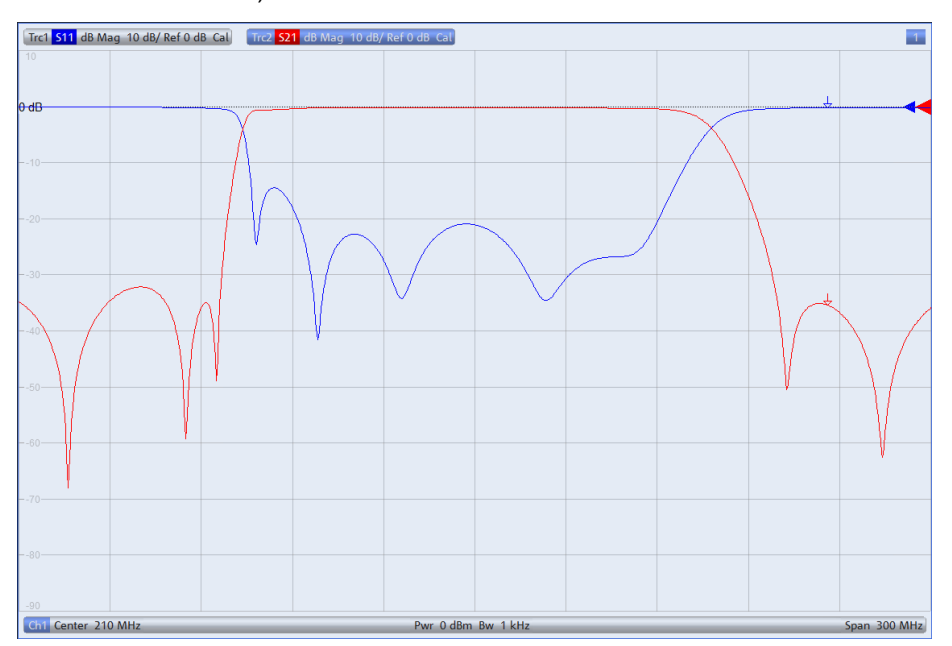

Bild 2-31: Reflexion und Transmission in einem Diagramm

- Um die Mittenfrequenz, Bandbreite, Güte etc. des Filters messen zu können muss Trace 2 aktiv sein. Zu erkennen an der in diesem Fall blau hinterlegten Schrift am oberen Bildrand (siehe Bild 2-31). Ist Trace 2 nicht aktiv Taste Trace drücken und unter Active Trace, Trc2 auswählen.
- Taste MARKER drücken und den Reiter Bandfilter auswählen.
- Bandwidth: 3 dB eingeben und Bandpass Ref to Max aktivieren. Wie in 2-32 dargestellt, werden rechts oben im Display alle relevanten Werte für den Bandpass angezeigt.

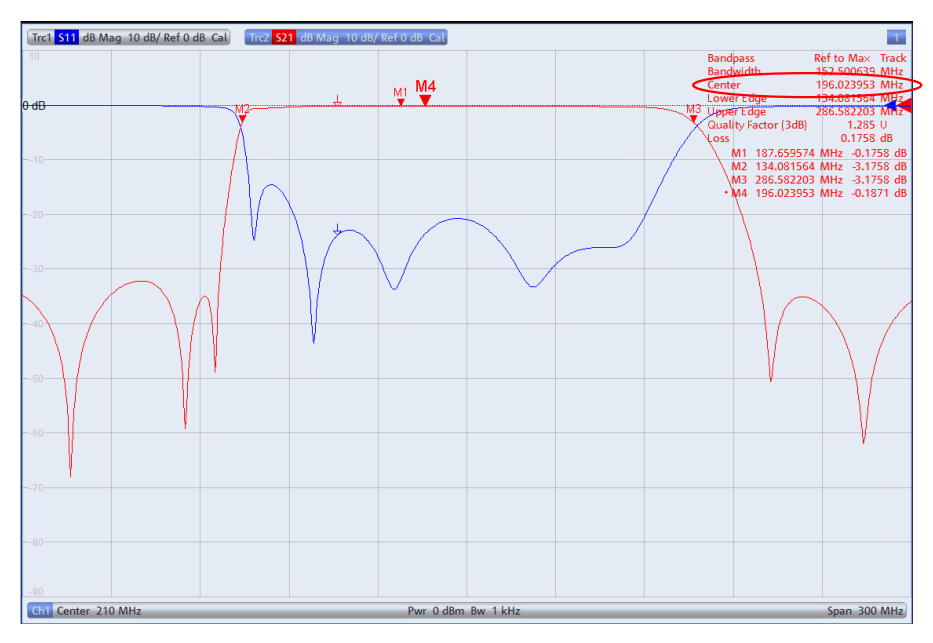

Bild 2-32: Anzeige aller relevanten Größen eines Bandpasses

- Für die Mittenfrequenz wird standardmäßig das geometrische Mittel (Marker M4)  $f_0 = \sqrt{f_H \cdot f_L}$  ( $f_L=M2$ ;  $f_h=M3$ ) angezeigt, in diesem Fall:  $f_0=$  196.023953 MHz (Bild 2-32).Für die Anzeige des arithmetischen Mittels folgendermaßen vorgehen:
  - Taste SETUP drücken und System Config... auswählen
  - Reiter Advanced auswählen und Geometric Calculation of Bandfilter Center deaktivieren. Statt dem geometrischen Mittel wird nun die absolute Mittenfrequenz von 210.33 MHz angezeigt (Bild 2-33)

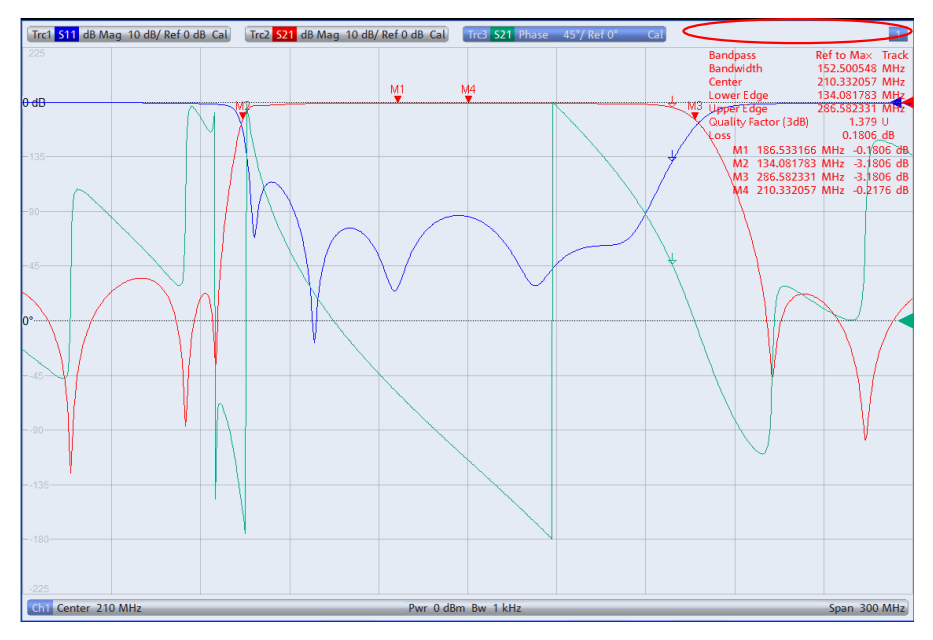

Bild 2-33: Anzeige der absoluten Bandpass Mittenfrequenz.

Zusätzlich zum Betrag der Transmission kann auch der Phasengang dargestellt werden (Bild 2-34).

Dazu Taste *TRACE CONFIG* drücken und mit *Add Trace* einen weiteren Trace erzeugen. Taste *FORMAT* drücken und *Phase* auswählen.

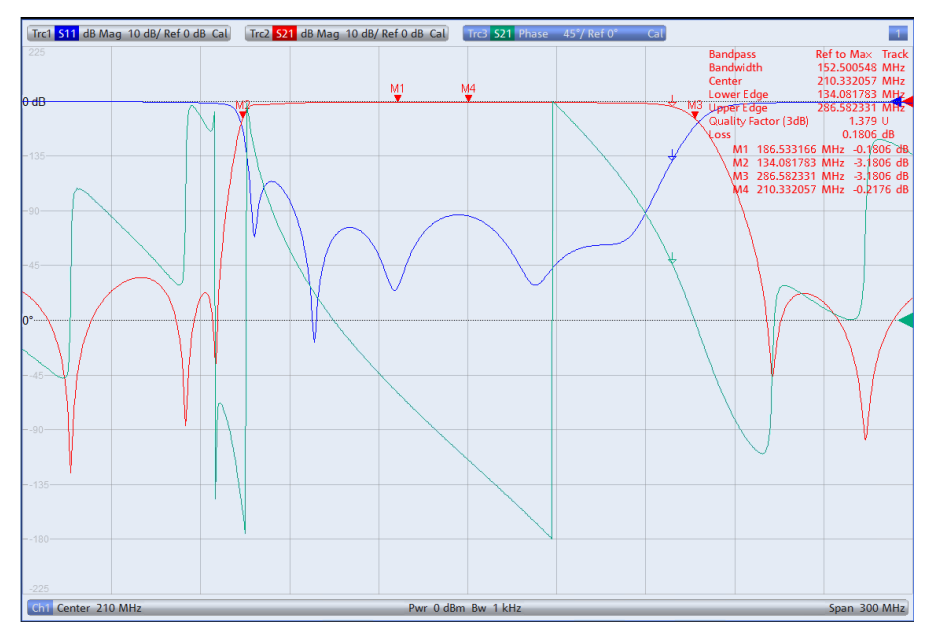

Bild 2-34: Zusätzliche Messung des Phasenganges von S<sub>21</sub> (grüne Kurve)

 Zur Darstellung aller drei Messgrößen (Reflexion, Transmission und Phase) in getrennten Diagrammen (Bild 2-35) die Taste DISPLAY drücken und Split All auswählen.

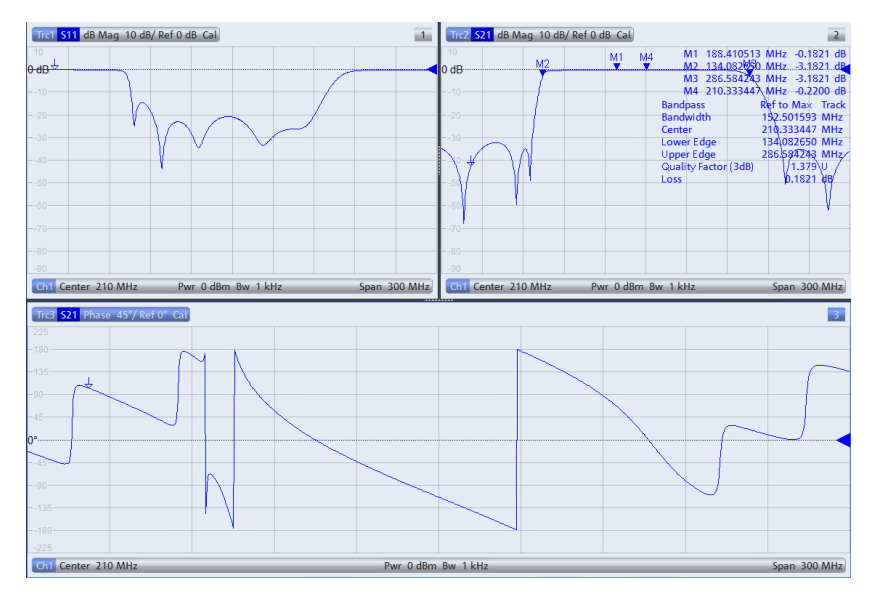

Bild 2-35: Anzeige aller wichtigen Filterparameter im Split Screen

## 2.5 Filtermessung mit einem Oszilloskop

Die Charakteristik von Frequenzfiltern kann anstelle mit Messungen im Frequenzbereich auch mit Messungen im Zeitbereich bestimmt werden. Speziell für Messungen an Filtern aus dem Audiobereich ist diese Methode von Vorteil, da das notwendige Messequipment, wie ein Oszilloskop und ein Signalgenerator, in der Regel am Arbeitsplatz zur Verfügung steht.

#### 2.5.1 Messaufbau

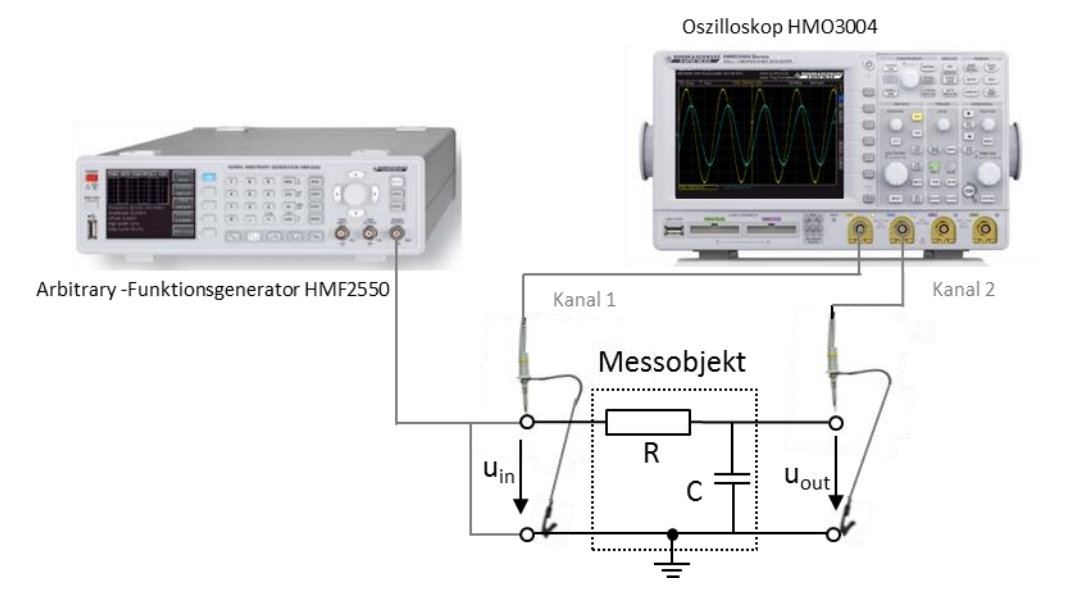

Bild 2-36: Messung der Filtercharakteristik mit dem Oszilloskop HMO3004

### 2.5.2 Beispiel: Messungen an einem RC-Tiefpassfilter mit dem Oszilloskop HMO3004 und dem Arbitrary Generator HMF2550

Als Messobjekt dient ein einfacher RC-Tiefpass 1. Ordnung (R=100  $\Omega$ , C=47 nF). Mit der LCR Bridge HM8118 (siehe auch 2.1) wurden folgende Werte für den Wiederstand und den Kondensator gemessen: R= 98.4  $\Omega$ ; C=54.7 nF)

Daraus ergibt sich nach Gleichung 1-3 eine Grenzfrequenz von

 $f_c$ = 1/(2· $\pi$ ·98.4  $\Omega$ ·54.7nF) = 29.56 kHz.

Hinweis: alternativ kann auch ein Digital Multimeter wie das HMC8012 für die Vermessung der Bauelemente verwendet werden (siehe auch 2.2).

Überprüfen der errechneten Grenzfrequenz:

HMF2550:

Generator in den Grundzustand versetzen: Taste MENÜ drücken → Save Recall
 → Device Settings → Default Settings

- Den Signalgeneratorausgang mit dem Filtereingang, wie in Bild 2-36 dargestellt, verbinden.
- Niedrige Frequenz im Filterdurchlassbereich (z.B. 500 Hz) mit Softkey *Frequency* einstellen.
- Gewünschte Ausgangsspannung mit Softkey Amplitude einstellen (z. B. U<sub>in</sub>=5V).

#### HMO3004:

- Wie in Bild 2-36 dargestellt, einen Tastkopf und Massekabel mit dem Eingang des Filters verbinden. Den zweiten Tastkopf und Massekabel mit dem Ausgang verbinden. u<sub>in</sub> wird mit CH1 und u<sub>out</sub> mit CH2 gemessen.
- Oszilloskop in den Grundzustand versetzen: Taste AUTO SET länger als 3 s gedrückt halten.

#### HMF2550:

Mit Taste OUTPUT das Signal einschalten.

#### HMO3004:

- Taste CH2 drücken
- Taste Auto Set drücken. Getriggert wird auf die steigende Flanke der Eingangsspannung u<sub>in</sub> (CH1). X- und Y- Ablenkung werden automatisch eingestellt (Bild 2-37).

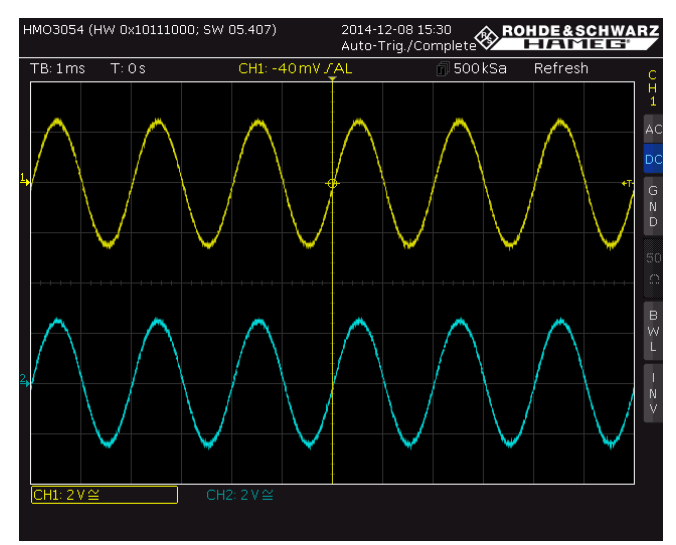

Bild 2-37: Darstellung von u<sub>in</sub> (CH1, gelb) und u<sub>out</sub> (CH2, cyan) nach dem "AUTO SET"

- Signal u<sub>out</sub> mit dem VERTICAL POSITION Drehknopf auf die horizontale Nulllinie (CH2: 0V) verschieben. Um die Messgenauigkeit zu erhöhen, die vertikale Ablenkung mit dem Drehknopf V/DIV soweit wie möglich erhöhen. Für die Feineinstellung den Drehknopf V/DIV drücken. Die Signalamplitude soll dabei noch sichtbar bleiben.
- CH1 Taste drücken und die oben genannten Einstellungen für u<sub>in</sub> wiederholen.

- Mit dem Drehknopf *TIME/DIV* die Y-Ablenkung so verändern, dass eine volle Signalschwingung dargestellt wird. Mit dem horizontalen Position Drehknopf das Signal so verschieben so dass es durch den Nulldurchgang verläuft (Bild 2-38).
- Wie in 1.1 beschrieben, stellt der Kondensator bei tiefen Frequenzen einen unendlich hohen Widerstand dar, so dass am Kondensator die gesamte Spannung abfällt (u<sub>in</sub>=u<sub>out</sub>). Wie zu erwarten hat die Ausgangsspannung kein Phasengang (Bild 2-38).

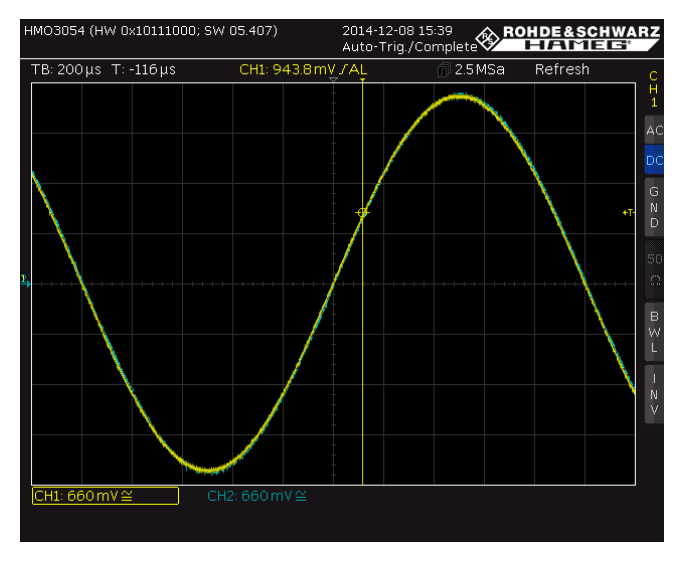

Bild 2-38: Überlagerte Darstellung von CH1 und CH2

 Taste QUICK View drücken. Es werden alle relevanten Parameter des Eingangssignales u<sub>in</sub> angezeigt (Bild 2-39), U<sub>in</sub> = V<sub>pp</sub> = 4.99 V (Hinweis: Mit der Taste CH2 kann auf die Ausgangsspannung U<sub>out</sub> umgeschaltet werden)

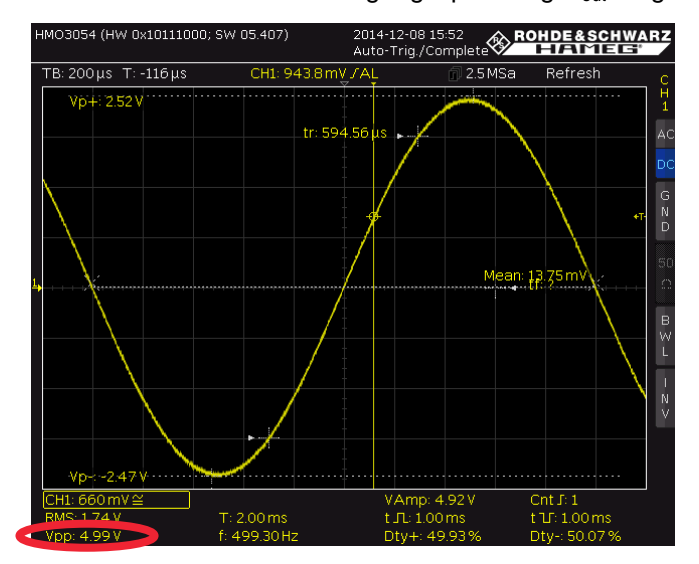

Bild 2-39: Anzeige aller relevanten Signalgrößen

#### HMF2550:

Errechnete Grenzfrequenz f=29.56 kHz mit Softkey *Frequency* einstellen.

HMO3004:

- Taste Quick View drücken.
- Mit dem Drehknopf *TIME/DIV* die Y-Ablenkung so verändern, dass eine volle Signalschwingung dargestellt wird.
- Durch die höhere Frequenz haben sich die Anpassungsverhältnisse zwischen Signalgenerator und Messobjekt geändert. Dies hat Einfluss auf die Eingangsspannung. Für eine korrekte Messung der Grenzfrequenz muss daher die Eingangsspannung auf den bei f=500 Hz gemessenen Spannungswert am HMF2550 entsprechend nachgeregelt werden (Bild 2-40).

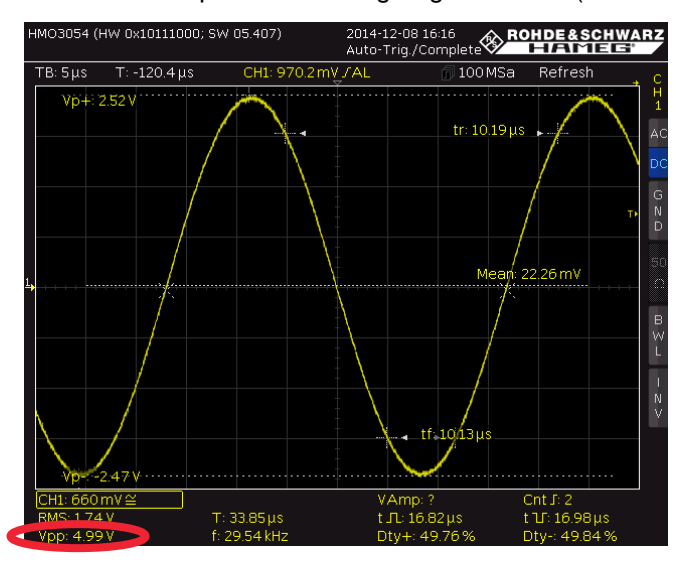

Bild 2-40: Nachgeregelte Amplitude von Uin bei der Grenzfrequenz

 Die Quick View Funktion mit Druck auf die Taste Quick View ausschalten. In Bild 2-41 ist die Abschwächung und der Phasengang der Ausgangspannung zuerkennen bei der Grenzfrequenz.

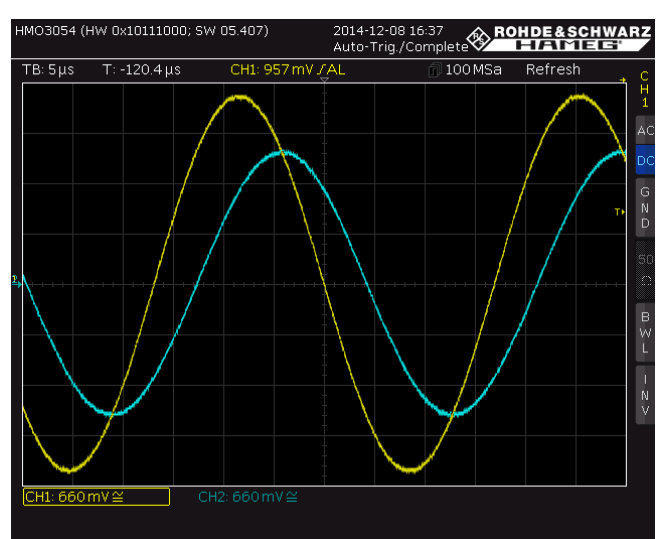

Bild 2-41: Darstellung von u<sub>in</sub> (CH1, gelb) und u<sub>out</sub> (CH2, cyan) bei der TP-Grenzfrequenz

Taste CH2 drücken.

- Taste Quick View drücken.
- Wie in Kapitel 1.1 beschrieben, ergibt sich für die Ausgangsspannung bei der Grenzfrequenz folgender Zusammenhang:  $u_{out} = \frac{u_{in}}{\sqrt{2}}$ . Für dieses Beispiel ergibt sich:  $u_{out} = \frac{4.99V}{\sqrt{2}} = 3.528 V$ . Wie aus Bild 2-42 ersichtlich stimmt der errechnete Wert sehr gut mit dem gemessenen Wert der Ausgangsspannung von 3.54 V überein.

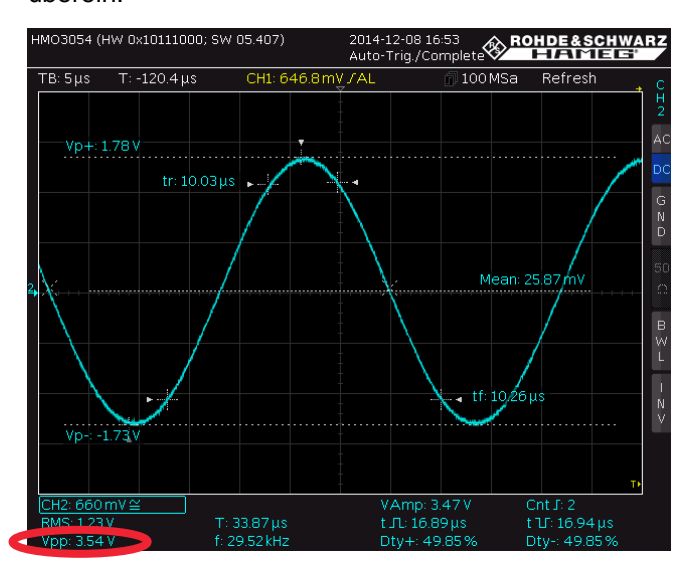

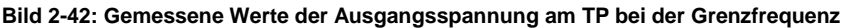

Messung des Phasenganges bei der Grenzfrequenz:

- Die Quick View Funktion mit Druck auf die Taste Quick View ausschalten.
- Taste AUTO MEASURE drücken.
- Softkey *MEASURE 1* drücken (=on)
- Den Softkey *TYPE* drücken und mit dem *CURSOR/MENÜ* Drehrad *Phase* auswählen und mit Druck auf das Drehrad bestätigen.
- Damit die Phase vorzeichenrichtig angezeigt wird, muss festgelegt werden welches der beiden Signale das Referenz- bzw. das Messsignal sein soll. Da der Phasengang des TP-Ausgangssignales sich auf das Eingangssignal bezieht, ist Kanal 1 die Referenz. Dazu sind folgende Einstellungen notwendig:
  - Softkey REF. SOURCE drücken, CH1 auswählen und mit Druck auf das Drehrad bestätigen.
  - Softkey MEAS. SOURCE drücken, CH2 auswählen und mit Druck auf das Drehrad bestätigen.
  - .
- Wird "Phs?" am unteren Displayrand angezeigt, die horizontale Auslenkung solange verkleinern bis anstelle des "?" ein Wert erscheint.
- Wie zu erwarten beträgt der gemessene Phasengang von u<sub>out</sub> bei der Grenzfrequenz nahezu -45° (siehe Bild 2-43).

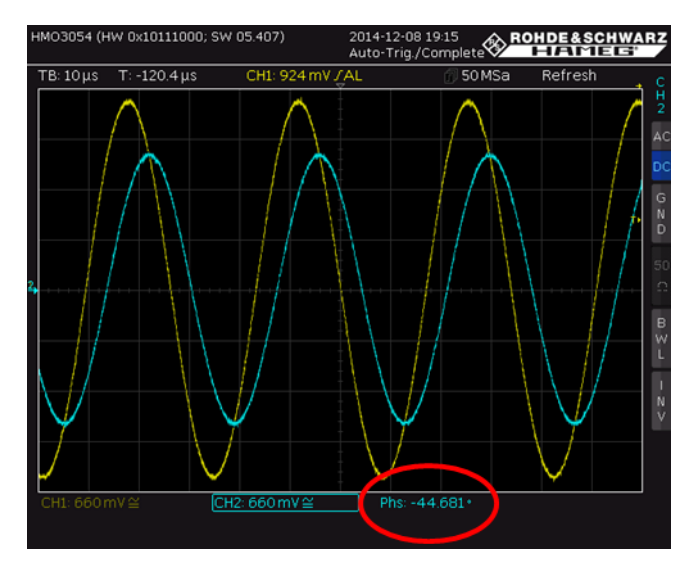

Bild 2-43: Phasengang zwischen  $u_{in}$  und  $u_{out}$ 

- Messung von Amplituden- und Frequenzgang:
- Auf Grundlage, mit der unter 2.5.2 beschriebenen Vorgehensweise, kann der Amplituden- sowie der Frequenzgang nicht nur bei der Filtergrenzfrequenz sondern auch über einen weiten Frequenzbereich bestimmt werden. Dazu wird die Ausgangspannung bzw. die Phase bei verschieden Frequenzen gemessen. Es ist darauf zu achten, dass die gemessen Eingangsspannung zu höheren Frequenzen hin konstant bleibt und ggf. am Signalgenerator nachgeregelt werden muss. Der Amplitudengang u<sub>in</sub>/u<sub>out</sub> und der Phasengang werden dann über die Frequenz in einem Diagramm dargestellt (siehe Bild 2-44und Bild 2-45)

| f/kHz                             | 0.1 | 1   | 5     | 10   | 15    | 20    | 25    | 30    | 35    | 40    | 100   | 300     | 500    | 1000  | 10000 |
|-----------------------------------|-----|-----|-------|------|-------|-------|-------|-------|-------|-------|-------|---------|--------|-------|-------|
| u <sub>in</sub> / V               | 5.0 | 5.0 | 5.0   | 5.0  | 5.0   | 5.0   | 5.0   | 5.0   | 5.0   | 5.0   | 5.0   | 5.0     | 5.0    | 5.0   | 5.0   |
| u <sub>out</sub> /V               | 5.0 | 5.0 | 4.99  | 4.75 | 4.47  | 4.16  | 3.82  | 3.51  | 3.23  | 2.99  | 1.48  | 0.5058  | 0.312  | 0.14  | 0.12  |
| u <sub>in</sub> /u <sub>out</sub> | 1   | 1   | 0.998 | 0.95 | 0.894 | 0.832 | 0.764 | 0.702 | 0.646 | 0.598 | 0.296 | 0.10116 | 0.0624 | 0.028 | 0.024 |

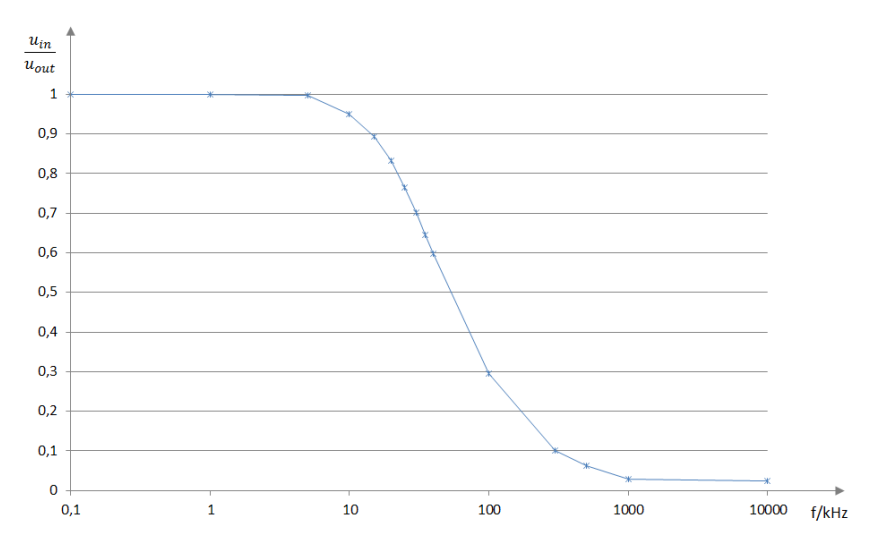

Bild 2-44: Gemessener Amplitudengang eines RC-Tiefpasses 1. Ordnung.

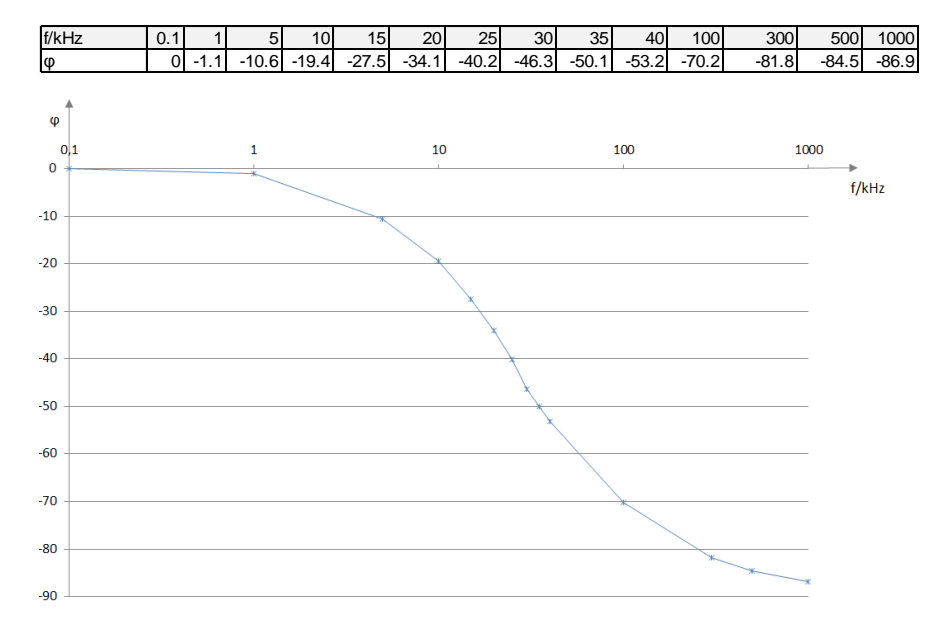

Bild 2-45: Gemessener Phasengang eines RC-Tiefpasses 1. Ordnung.

## 3 Kurzvorstellung der verwendeten Messgeräte

Sie arbeiten in Forschung & Entwicklung oder in einem Dienstleistungslabor – Sie führen nicht ständig komplexe Messungen durch und benötigen daher nicht immer das Nonplusultra an Messgeräten. Was Sie brauchen, sind präzise, zuverlässige und universell einsetzbare Messgeräte. Genau diese erhalten Sie mit den Value Instruments von Rohde & Schwarz: Geräte, die praktische Features mit exzellenten Messeigenschaften kombinieren, Geräte, die einfach bedienbar sind und Ihr Budget schonen.

Die praktische Durchführung von Messungen an Frequenzfiltern wird anhand von R&S<sup>®</sup> Value Instruments wie dem FSC Spektrumanalysator, dem ZND Vektornetzwerkanalysator, dem HMO3004 Oszilloskop und einigen anderen beschrieben. Alle für diese Application Note verwendeten R&S<sup>®</sup> Value Instruments werden im Folgenden kurz vorgestellt.

## 3.1 FSC Spektrumanalysator

Der kompakte FSC bietet preiswert alle wesentlichen Eigenschaften eines professionellen Spektrumanalysators. Er deckt ein breites Spektrum an Anwendungen ab – von einfachen Messaufgaben in der Entwicklung bis hin zu Messungen in der Produktion oder zur Ausbildung auf dem Gebiet der HF-Technik. Zudem eignet er sich hervorragend für Anwendungen in den Bereichen Service und Wartung. Seine guten HF-Eigenschaften und seine hohe Messgenauigkeit gewährleisten aussagekräftige und reproduzierbare Messergebnisse. Der FSC bietet zahlreiche Funktionen, mit denen sich die Entwicklung und der Test von HF-Produkten vereinfachen und beschleunigen lassen. Im Frequenzbereich von 9 kHz bis 3 GHz oder 6 GHz stehen vier verschiedene Modelle des FSC zur Verfügung. Durch die kompakte Bauform nimmt der FSC im Tischbetrieb sehr wenig Platz in Anspruch. Beim Rackeinbau haben sogar zwei FSC oder ein FSC und ein SMC Signalgenerator nebeneinander im 19"-Rahmen Platz.

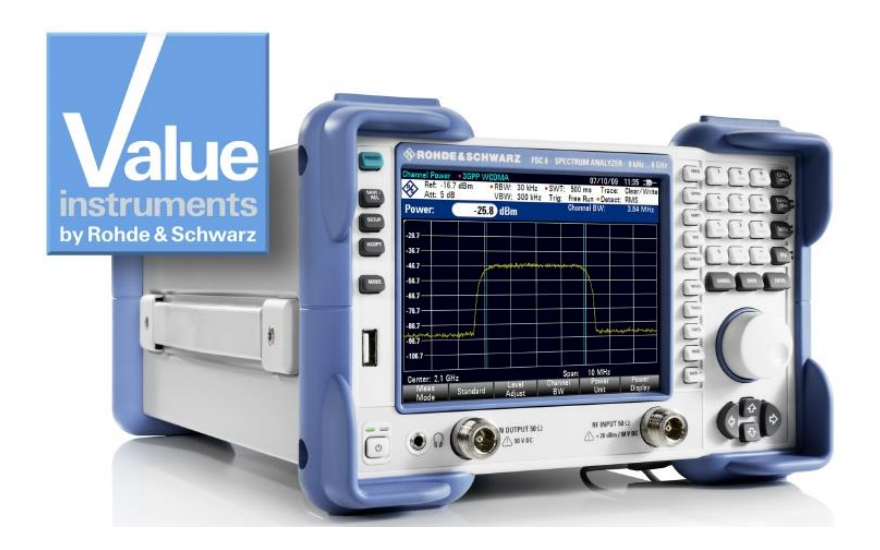

#### Hauptmerkmale:

- Frequenzbereich 9 kHz bis 3 GHz
- Hohe Empfindlichkeit bis zu –161 dBm (1Hz)
- Auflösebandbreite 10 Hz bis 3 MHz
- Messunsicherheit < 1 dB</p>
- Interner Mitlaufgenerator (abhängig vom Modell)
- Kompakte Abmessungen und geringe Leistungsaufnahme (12 W)
- Fernsteuerung über USB oder LAN

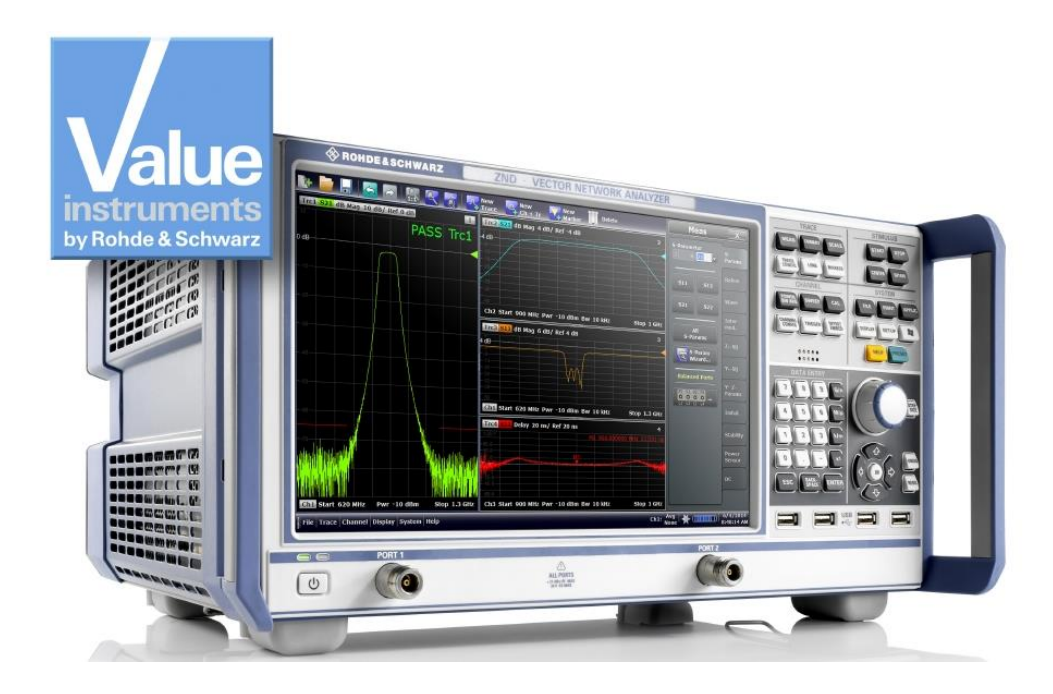

## 3.2 ZND Vektornetzwerkanalysator

Der ZND bietet kostengünstig alle wesentlichen Eigenschaften eines professionellen Vektornetzwerkanalysators. In der Grundversion unterstützt der ZND unidirektionale Messungen, z. B. zur Erfassung der S-Parameter S<sub>11</sub> und S<sub>21</sub>. Bidirektionale Messungen und die Erweiterung des Frequenzbereichs bis 8,5 GHz<sup>1)</sup> lassen sich durch Upgrades problemlos realisieren. Der Anwender kann das Gerät auf seine spezifischen Anforderungen bei der Entwicklung und Produktion von HF-Komponenten zuschneiden. Dank seiner einfachen Bedienung ist der ZND auch für Schulungszwecke geeignet. Auf dem großen Touchscreen des Analysators können unterschiedliche Messergebnisse gleichzeitig angezeigt werden.

<sup>1)</sup> Neukalibrierung erforderlich

#### Hauptmerkmale:

- I Zweitor-Netzwerkanalysator für unidirektionale Messungen bis 4,5 GHz
- Frequenzbereich bis 8,5 GHz erweiterbar
- I Testset für bidirektionale Messungen erweiterbar
- Bedienung per Touchscreen
- Messdynamik bis 120 dB
- Pegel-Sweep-Bereich bis 48 dB
- Bandbreiten von 1 Hz bis 300 kHz

## 3.3 Digitales Oszilloskop der Serie HMO3000

Die hervorragende Abtastrate sowie die große Speichertiefe sind für die genaue Signalanalyse von entscheidender Bedeutung. Dank der hohen Auflösung der erfassten Messdaten und der leistungsfähigen Zoomfunktion lassen sich auch kleinste Details darstellen. Je nach Anwendungsfall kann der Anwender Bandbreiten zwischen 300 MHz und 500 MHz wählen. Es sind drei Zwei-Kanal- und drei Vier-Kanal-Modelle erhältlich.

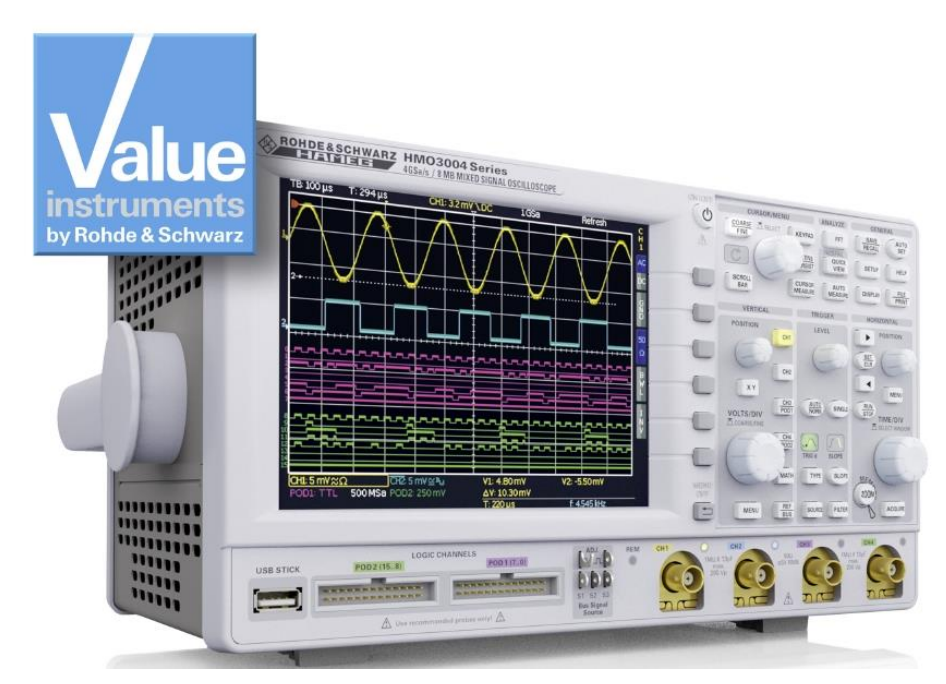

#### Hauptmerkmale:

- 4 Gsample/s Echtzeit-Abtastrate
- 8 Msample Speichertiefe
- Hohe Genauigkeit dank rauscharmem Flash-A/D-Wandler
- Vertikale Empfindlichkeit bis zu 1 mV/Div
- Bandbreiten-Upgrade über Software

## 3.4 HMF25xx Arbitrary-Funktionsgenerator

Die Arbitrary-Funktionsgeneratoren der Serie HMF mit 25 MHz bzw. 50 MHz bieten bei 250 MSample/s Speichertiefe eine Auflösung von 14 bit. Mit ihrem 9 cm großen QVGA-TFT-Display und einer Anstiegszeit von 8 ns setzen die HMF25xx in ihrer Klasse neue Maßstäbe.

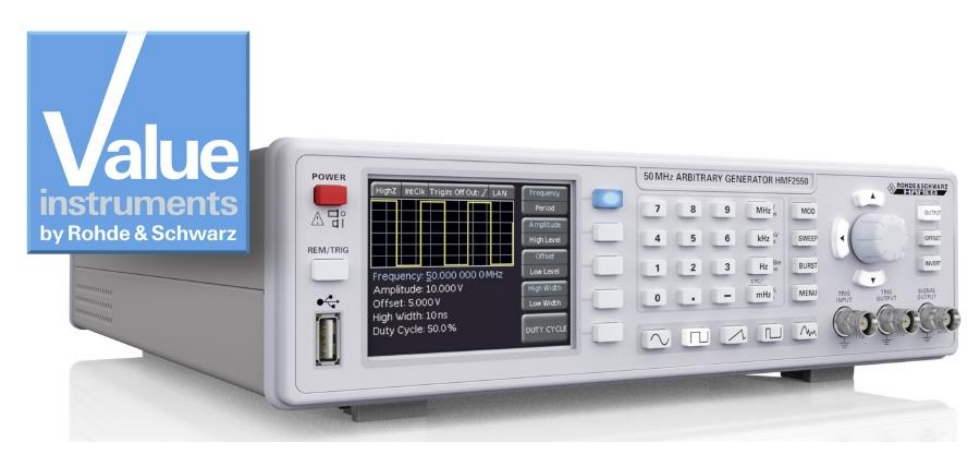

#### Hauptmerkmale:

- Frequenzbereich 10 µHz bis 25 MHz / 50 MHz (HMF2525 / HMF2550)
- Arbitrary-Funktionsgenerator: 250 MSample/s, 14 bit, 256k Punkte
- Sinus, Rechteck, Puls, Dreieck, Rampe und frei wählbare Signalformen inkl.
   Standardkurven (weißes Rauschen, Kardinalsinus, etc.)
- Burst, Sweep, Gating, externe Triggerung, Modulationsarten: AM, FM, Puls, PWM, FSK (intern und extern)

## 3.5 HM8118 200-kHz-LCR-Messbrücke

Die HM8118 ist eine vielseitige, automatisch abgleichende LCR-Messbrücke mit hoher Messgenauigkeit (0,05 % Grundgenauigkeit). Sie ist ideal für Anwendungen in den Bereichen F&E, Produktion, Service und Ausbildung.

Neben der Analyse passiver Bauteile im Hinblick auf Widerstand, Induktivität und Kapazität unterstützt HM8118 auch die Messung nicht idealer Eigenschaften von realen Bauteilen. Auf Knopfdruck misst das Gerät den Widerstand Rs des seriellen Ersatzschaltbilds oder den Widerstand Rp des parallelen Ersatzschaltbilds eines Kondensators oder einer Induktivität. Zudem berechnet es die abgeleiteten Parameter wie den Qualitätsfaktor Q, den Dissipationsfaktor D, den Phasenwinkel Theta sowie die komplexen Werte der Impedanz Z und der Admittanz Y.

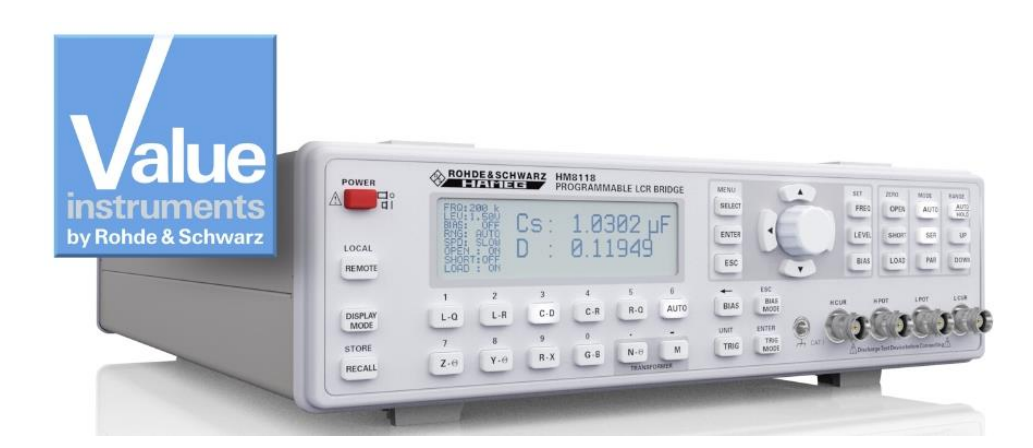

#### Hauptmerkmale:

- Grundgenauigkeit 0,05 %
- I Messfunktionen L, C, R, |Z|, X, |Y|, G, B, D, Q,  $\Theta$ ,  $\Delta$ , M, N
- Messfrequenzen 20 Hz bis 200 kHz
- I Transformatormessungen
- Intern programmierbare Vorspannung und Vorstrom
- Externe Kondensatorvorspannung von bis zu 40 V zuschaltbar

## 3.6 HMC804x Netzteil

Ob mit einem, mit zwei oder drei Kanälen – die HMC804x Netzgeräte sind mit ihren technischen Daten und dem hohem Funktionsumfang im Entwicklungslabor und im industriellen Umfeld zu Hause. Durch die hohe Energieeffizienz auch bei maximaler Belastung bleiben die linear nachgeregelten Stromversorgungen kühl und leise. Praxisnahe Schnittstellen und Anschlussmöglichkeiten bieten dem Anwender auch im 19"-Rack ein komfortables Arbeiten mit den HMC804x.

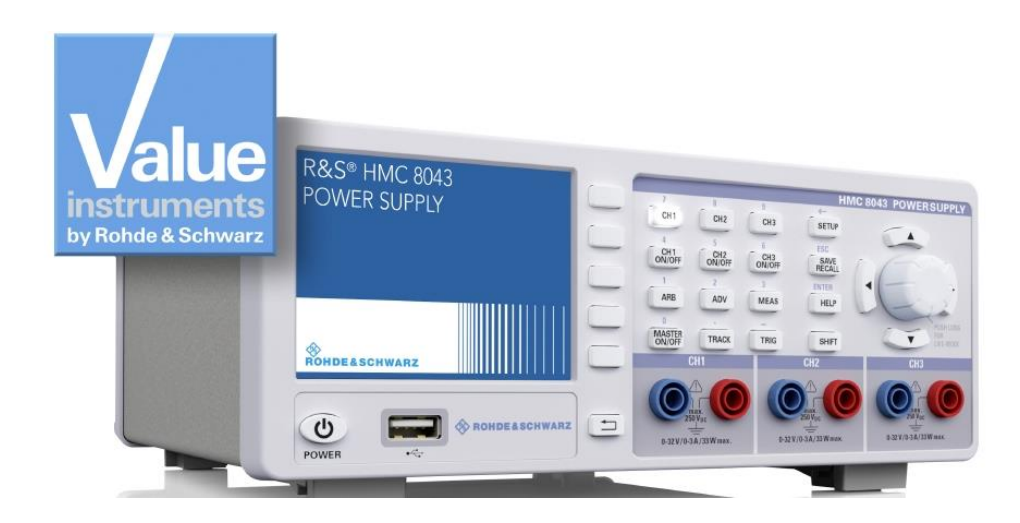

#### Hauptmerkmale:

- 100 W Gesamtausgangsleistung
- I 10 A Gesamtausgangsstrom
- Geringe Restwelligkeit durch lineare Nachregelung
- Uberspannungs- und Überlastschutz (OVP, OPP) für alle Ausgänge
- EasyArb-Funktion für frei definierbare U/I-Verläufe

## 3.7 HMC8012 Digitales Multimeter

Das HMC8012 ist ein digitales Multimeter mit 5¾-stelliger Anzeige. Bei einer Grundgenauigkeit von 0,015 % im DC-Bereich zeigt das Multimeter auf einem brillanten TFT-Farbdisplay bis zu drei Messwerte an. Die Anzeige kann beispielsweise eine DC- und eine AC-Spannung sowie eine entsprechende Statistik enthalten. Insgesamt bietet das Multimeter zwölf verschiedene Messfunktionen an: U (DC), I (DC), U (AC), I (AC), Echte RMS-Messung, Frequenz, Widerstand (Zwei- und Vier-Draht), Kapazität, Temperatur, Leistung, Dioden- und Durchgangsprüfung.

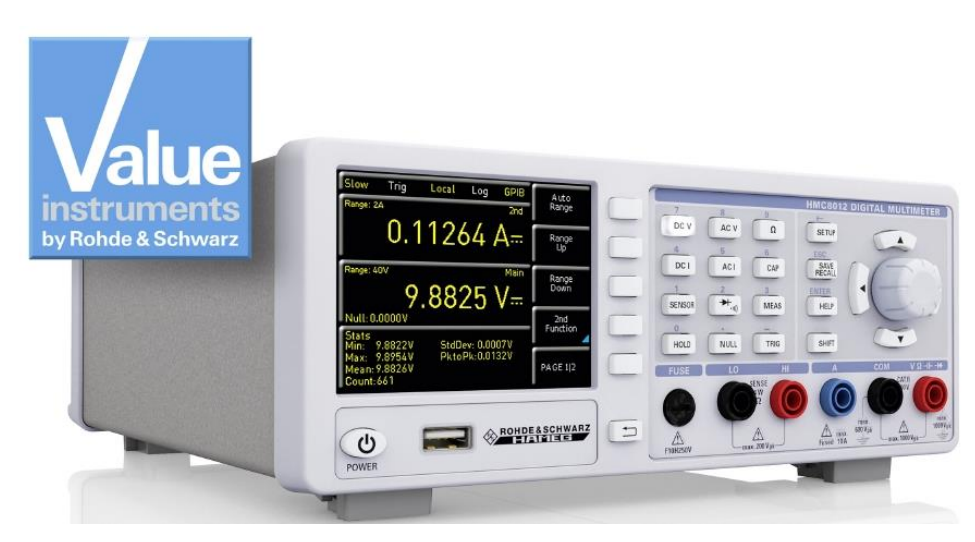

#### Hauptmerkmale:

- 5¾-stellige Anzeige
- Gleichzeitige Anzeige von drei Messungen
- Bis zu 200 Messungen pro Sekunde
- Zwölf Messfunktionen: U (DC), I (DC), U (AC), I (AC), Echte RMS-Messung, Frequenz, Widerstand (Zwei- und Vier-Draht), Kapazität, Temperatur, Leistung, Dioden- und Durchgangsprüfung
- Mathematik-Funktionen: Grenzwerttest, Min./Max., Mittelwert, Offset, Gleichstromleistung, dB, dBm

## 4 Literatur

- [1] FSC Operating Manual, PDF Version: 01 (FW2.20)
- [2] R&S<sup>®</sup>ZND/ZNC User Manual Version 23 (V2.30), Sep 18, 2014
- [3] Mixed Signal Oscilloscope HMO series 3000 300-500 MHz User Manual
- [4] Programmable LCR-Bridge HM8118 Manual

## 5 Bestellangaben

| Bezeichnung                                                              | Тур                                            | Bestellnummer     |
|--------------------------------------------------------------------------|------------------------------------------------|-------------------|
| Spektrumanalysatoren                                                     |                                                |                   |
| Spektrumanalysator, 9 kHz bis<br>3 GHz, mit Mitlaufgenerator             | R&S <sup>®</sup> FSC3                          | 1314.3006.13      |
| Spektrumanalysator, 9 kHz bis<br>6 GHz, mit Mitlaufgenerator             | R&S <sup>®</sup> FSC6                          | 1314.3006.16      |
| Spektrumanalysator, 100 kHz bis<br>1.6 GHz                               | HAMEG <sup>®</sup> HMS-X                       | 5800.2283.02      |
| Options:                                                                 |                                                |                   |
| Bandbreitenerweiterung auf<br>3 GHz                                      | HAMEG <sup>®</sup> HMS-3G                      | 5800.2254.02      |
| Freischaltung interner<br>Mitlaufgenerator                               | HAMEG <sup>®</sup> HMS-TG                      | 5800.2260.02      |
| 3GHz VSWR-Messbrücke                                                     | HAMEG <sup>®</sup> -HZ547                      | 3594.6424.02      |
| Vektornetzwerkanalysator                                                 |                                                |                   |
| Vektornetzwerkanalysator,<br>Zweitor, 4.5 GHz, N                         | R&S <sup>®</sup> ZND                           | 1328.5170.92      |
| Optionen                                                                 |                                                |                   |
| Erweiterter Frequenzbereich,<br>unidirectional, 8.5 GHz                  | R&S <sup>®</sup> ZND-K1 <sup>2)</sup>          | 1328.5306.02      |
| Gesamttestset, Grundgerät, bidirectional, 4.5 GHz                        | R&S <sup>®</sup> ZND-K5 <sup>2)</sup>          | 1328.5312.02      |
| Gesamttestset, Grundgerät,<br>bidirectional, 8.5 GHz                     | R&S <sup>®</sup> ZND-K6 <sup>2)</sup>          | 1328.5329.02      |
| Erweiterter Frequenzbereich,<br>Gesamttestset, bidirectional, 8.5<br>GHz | R&S <sup>®</sup> ZND-K8                        | 1328.5412.02      |
| <sup>2)</sup> erfordert erneute Kalibrierung.                            |                                                |                   |
| Geeignete Kalibrierkits und Messka                                       | bel siehe R&S <sup>®</sup> ZND Produktbroschür | e oder Datenblatt |
| Digital Oszilloskope                                                     |                                                |                   |
| 50 MHz 2-Kanal Digital<br>Oszilloskop                                    | HAMEG <sup>®</sup> HMO1002                     | 5800.2825.02      |
| 70 MHz Erweiterungsoption für<br>HMO1002                                 | HAMEG <sup>®</sup> HV572                       | 5800.2883.02      |
| 100 MHz Erweiterungsoption<br>(benötigt HV572) für HMO1002               | HAMEG <sup>®</sup> HV712                       | 5800.2902.02      |
| 100 MHz Erweiterungsoption für<br>HMO1002                                | HAMEG <sup>®</sup> HV512                       | 5800.2890.02      |
| 70 MHz 2-Kanal Digital<br>Oszilloskop                                    | HAMEG <sup>®</sup> HMO722                      | 5800.0000.02      |

| 70 MHz 4-Kanal Digital<br>Oszilloskop | HAMEG <sup>®</sup> HMO724 | 5800.0016.02 |
|---------------------------------------|---------------------------|--------------|
|---------------------------------------|---------------------------|--------------|

| Designation                                  | Туре                       | Order No.    |
|----------------------------------------------|----------------------------|--------------|
| 100 MHz 2-Kanal Digital<br>Oszilloskop       | HAMEG <sup>®</sup> HMO1022 | 5800.0022.02 |
| 100 MHz 4-Kanal Digital<br>Oszilloskop       | HAMEG <sup>®</sup> HMO1024 | 5800.0039.02 |
| 150 MHz 2-Kanal Digital<br>Oszilloskop       | HAMEG <sup>®</sup> HMO1522 | 5800.0045.02 |
| 150 MHz 4-Kanal Digital<br>Oszilloskop       | HAMEG <sup>®</sup> HMO1524 | 5800.0051.02 |
| 200 MHz 2-Kanal Digital<br>Oszilloskop       | HAMEG <sup>®</sup> HMO2022 | 5800.0068.02 |
| 200 MHz 4-Kanal Digital<br>Oszilloskop       | HAMEG <sup>®</sup> HMO2024 | 5800.0074.02 |
| 300 MHz 2-Kanal Mixed Signal<br>Oszilloskop  | HAMEG <sup>®</sup> HMO3032 | 5800.1835.02 |
| 300 MHz 4-Kanal Mixed Signal<br>Oszilloskop  | HAMEG <sup>®</sup> HMO3034 | 5800.1841.02 |
| 400 MHz 2-Kanal Mixed Signal<br>Oszilloskop  | HAMEG <sup>®</sup> HMO3042 | 5800.1858.02 |
| 400 MHz 4-Kanal Mixed Signal<br>Oszilloskop  | HAMEG <sup>®</sup> HMO3044 | 5800.1864.02 |
| 500 MHz 2-Kanal Mixed Signal<br>Oszilloskop  | HAMEG <sup>®</sup> HMO3052 | 5800.1870.02 |
| 500 MHz 4-Kanal Mixed Signal<br>Oscilloscope | HAMEG®HMO3054              | 5800.1887.02 |
| 350 MHz 2-Kanal Digital<br>Oszilloskop       | R&S <sup>®</sup> RTM2032   | 5710.0999.32 |
| 350 MHz 4 channel Digital<br>Oscilloscope    | R&S <sup>®</sup> RTM2034   | 5710.0999.34 |
| 500 MHz 2 channel Digital<br>Oscilloscope    | R&S <sup>®</sup> RTM2052   | 5710.0999.52 |
| 500 MHz 4 channel Digital<br>Oscilloscope    | R&S <sup>®</sup> RTM2054   | 5710.0999.54 |
| Signalgeneratoren                            |                            | ·            |
| 25 MHz Arbitrary<br>Funktionsgenerator       | R&S <sup>®</sup> HMF2525   | 3594.4509.02 |
| 50 MHz Arbitrary<br>Funktionsgenerator       | R&S <sup>®</sup> HMF2550   | 3594.4515.02 |
| Signalgenerator                              | R&S <sup>®</sup> SMC100A   | 1411.4002.02 |
| RF-Pfad 9 kHz bis 1.1 GHz                    | R&S <sup>®</sup> SMC-B101  | 1411.6505.02 |
| RF-Pfad 9 kHz bis 3.2 GHz                    | R&S <sup>®</sup> SMC-B101  | 1411.6605.02 |
|                                              |                            |              |

| LCR Messbrücke                                                                                |                            |              |
|-----------------------------------------------------------------------------------------------|----------------------------|--------------|
| 200kHz LCR-Messbrücke                                                                         | HAMEG <sup>®</sup> HM8118  | 3594.4480.02 |
|                                                                                               |                            |              |
| Designation                                                                                   | Туре                       | Order No.    |
| Netzteile                                                                                     |                            |              |
| Netzteil, 99 W, 0 bis 32 V, 3<br>Kanäle, 33 W / Kanal, 3 A (max.),<br>GPIB Schnittstelle      | R&S <sup>®</sup> HMC8043-G | 5800.2760.02 |
| Netzteil 99 W, 0 bis 32 V, 3<br>Kanäle, 33 W / Kanal, 3 A (max.)                              | R&S <sup>®</sup> HMC8043   | 5800.2754.02 |
| Netzteil, 100 W, 0 bis 32 V, 2<br>channels, 50 W / Channel, 5 A<br>(max.), GPIB Schnittstelle | R&S <sup>®</sup> HMC8042-G | 5800.2748.02 |
| Netzteil, 100 W, 0 bis 32 V, 2<br>Kanäle, 50 W / Kanal, 5 A (max.)                            | R&S <sup>®</sup> HMC8042   | 5800.2731.02 |
| Netzteil, 100 W, 0 bis 32 V, 1<br>Kanal, 10 A (max.), GPIB<br>Schnittstelle                   | R&S <sup>®</sup> HMC8041-G | 5800.2725.02 |
| Netzteil, 100 W, 0 bis 32 V, 1<br>Kanal, 10 A (max.), GPIB<br>Schnittstelle                   | R&S <sup>®</sup> HMC8014   | 5800.2719.02 |
| Arbitrary Netzteil, 3 Kanäle 2x 0<br>bis 32 V / 0 to 2 A, 1x 5V / 0 to 2 A                    | HAMEG <sup>®</sup> HM8143  | 3594.3360.02 |
| Programmierbares 2-Kanal<br>Netzteil                                                          | HAMEG <sup>®</sup> HMP2020 | 5800.0122.02 |
| Programmierbares 3-Kanal<br>Netzteil                                                          | HAMEG <sup>®</sup> HMP2030 | 5800.0139.02 |
| Programmierbares 4-Kanal<br>Netzteil                                                          | HAMEG <sup>®</sup> HMP4030 | 5800.2160.02 |
| Programmierbares 5-Kanal<br>Netzteil                                                          | HAMEG® HMP4040             | 5800.2177.02 |

HAMEG<sup>®</sup> HMC8012

Multimeter

Digital Multimeter

5800.2025.02

## Anhang

## A Bandfiltermessung mit ZND ohne S-Parameter Wizard

- Messablauf:
- PRESET Taste drücken und den ZND in einen vordefinierten Grundzustand versetzen.
- Mit den Tasten START, STOP bzw. Center, SPAN den Frequenzbereich festlegen.
- Taste SWEEP drücken und die gewünschte Messpunkteanzahl unter Number of Points eintragen.
- Taste POWER BW AVG drücken und unter Power 0dBm eintragen
- Unter dem Reiter Bandwith die gewünschte Bandbreite z.B. 1 kHz festlegen (große Bandbreite -> reduzierter Dynamik bei schneller Messgeschwindigkeit, kleine Bandbreite -> hohe Dynamik bei langsamer Messgeschwindigkeit)
- Taste TRACE CONFIG drücken und mit Add Trace einen zweiten Trace einschalten.
- Active Trace auf Trc1 einstellen
- Taste DISPLAY drücken und Split all auswählen.
- Taste *MEAS* drücken und *S11* auswählen. Die Reflexion wird jetzt im oberen Display und die Transmission im unteren Display angezeigt.
- Kalibrierung: Taste CAL drücken und im Reiter Start Cal die Kalibrierung mit Start... (Manual) starten
- Gemessen werden soll das Übertragungs- und Reflexionsverhalten des Filters in vorwärts Richtung. Deshalb die *One Path Two Ports* Kalibrierung auswählen.

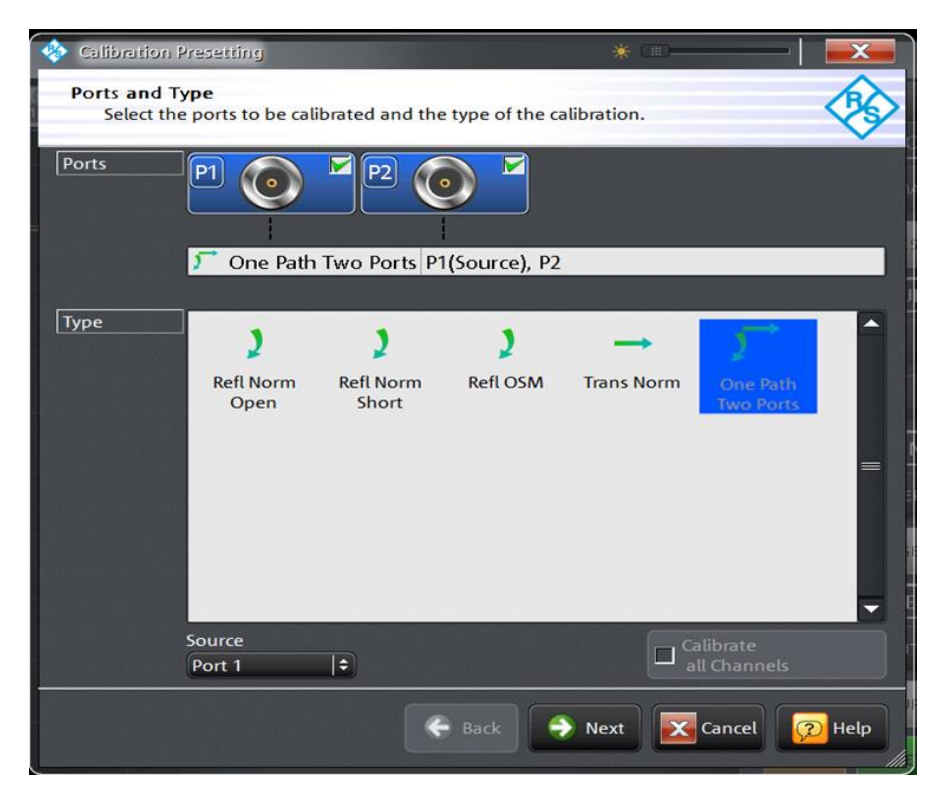

Bild 5-1: Auswahl der möglichen Kalibriermethoden bei unidirektionaler Messung

#### Hinweis:

Ist der ZND mit der Option bidirektionale Messung R&S<sup>®</sup> ZND-K5 oder R&S<sup>®</sup> ZND-K8 ausgestattet wird empfohlen die TOSM (Through / Open / Short / Match) Kalibrierung zu verwenden. Der Vorteil dieser Kalibriermethode liegt in der höheren Messgenauigkeit durch die Verwendung einer vektoriellen 12-Termfehlerkorrektur. Diese bezieht die HF-Eigenschaften des zweiten Testports mit in die Messung ein und vermindert dadurch dessen Einflüsse auf das Messergebnis. Wie stark das Ergebnis vom Port 2 beeinflusst wird, hängt davon ab wie der Ausgang des Filters angepasst und wie hoch die Durchlassdämpfung ist.

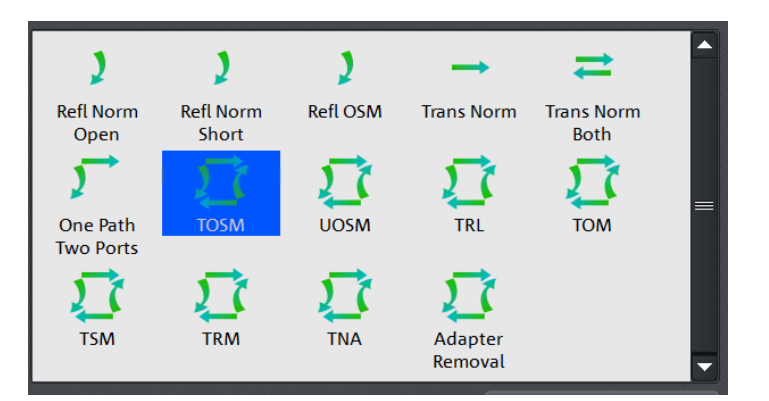

Bild 5-2: Auswahl der TOSM Kalibrierung

Steckertyp, Steckergeschlecht von Port 1, Port 2 sowie Kalibrierkit auswählen. Falls das vorhandene Kalibrierkit nicht in der Auswahlliste erscheint, über Import Calkit die Daten des Kalibrierkits in den ZND laden. Mit Start die Kalibrierroutine starten.

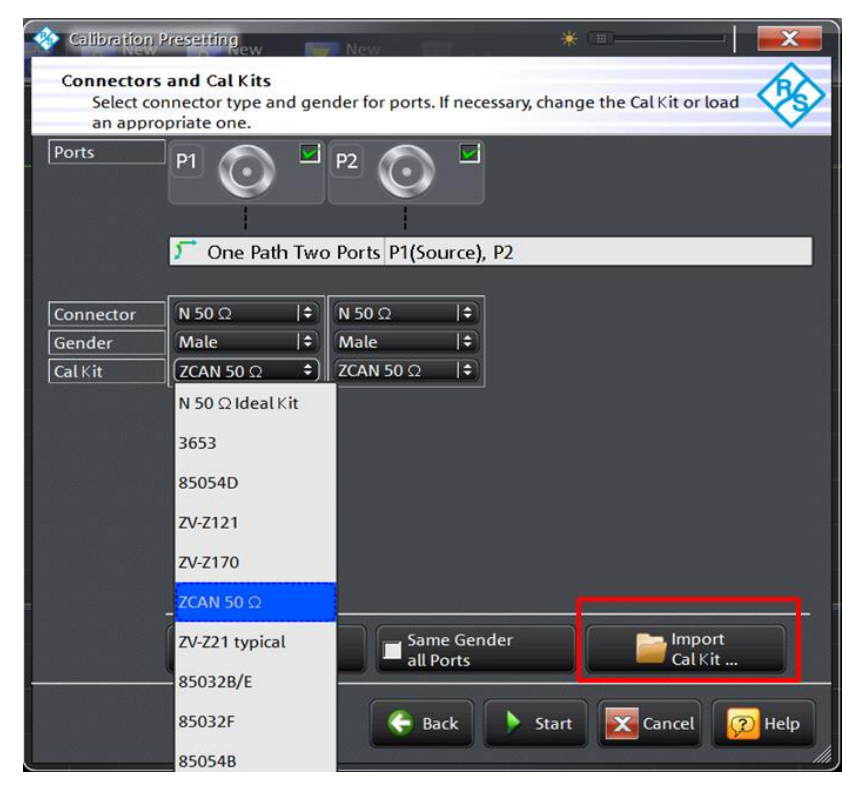

Bild 5-3: Auswahl des Steckertyps und des Kalibierkits

Nacheinander die vier Kalibrierstandards Open, Short, Match und Through auswählen und den entsprechenden Standard an Port 1 anschließen bzw. mit dem Through Standard eine Durchverbindung zwischen Port 1 und Port 2 herstellen. (Hinweis: mit Port 1 bzw. Port 2 sind jetzt die Enden der verwendeten Messkabel gemeint.)

| <b>\$</b> | <b>Ρ1</b><br>N 50 Ω (m)<br>ZCAN 50 Ω | <u>Р1⊙</u> , →⊙Р2<br><sup>N 50 Ω (m)</sup><br>ZCAN 50 Ω |  |         |          |        |
|-----------|--------------------------------------|---------------------------------------------------------|--|---------|----------|--------|
| h1        | O Open<br>(f)<br>S Short<br>(f)      | Through<br>(ff)                                         |  |         |          |        |
| ition – C | Match<br>(f)                         |                                                         |  |         |          |        |
| Calibra   | Restart Sweep<br>on Std. Meas.       |                                                         |  | 🗸 Apply | X Cancel | 😰 Help |

Bild 5-4: Auswahl des Kalibrierstandards

 Die Kalibrierung mit Start CAL Sweep starten. Wichtiger Hinweis: die Kalibrierstandards dürfen bei der Kalibrierung nicht verwechselt werden. Nur so ist gewährleistet, dass die vektorielle Fehlerkorrektur korrekte Ergebnisse liefert.

| 🊸 Calibration Info | -18              | * [111]      | —   💌 )     |
|--------------------|------------------|--------------|-------------|
| Port 1             |                  |              |             |
| Open (f)           |                  |              |             |
| Connector:         | N 50 Ω (m)       |              |             |
| Cal Kit:           | <b>ZCAN 50</b> Ω |              |             |
| Label:             |                  |              |             |
| Start Cal<br>Sweep | Don't Show this  | Dialog again | ncel 😥 Help |

Bild 5-5: Kalibriermessung starten

Sind alle vier Kalibierschritte durchgeführt die Kalibrierung mit Apply abschließen.

| <b>\$</b>     | Р1 ⊙ ✓<br>N 50 Ω (m)<br>ZCAN 50 Ω              | P1 0 2 0 P2<br>N 50 Ω (m)<br>ZCAN 50 Ω |                         |
|---------------|------------------------------------------------|----------------------------------------|-------------------------|
| h1            | Open<br>(f)<br>Short<br>(f)                    | Through<br>(ff)                        |                         |
| Calibration ( | Match<br>(f)<br>Restart Sweep<br>on Std. Meas. |                                        | 🗸 Apply 🔀 Cancel 😥 Help |

Bild 5-6: Die Kalibrierung mit allen Kalibrierstandards wurde durchgeführt

- Den Filter zwischen die beiden Messkabel wie in Bild 2-18 dargestellt anschließen.
- Das Reflexionsverhalten (S11) wird im Splitscreen im oberen Display und das Transmissionsverhalten (S21) im unteren Display angezeigt (Bild 5-7). Ggf. Taste SCALE drücken und die Skalierung der y-Achse anpassen.

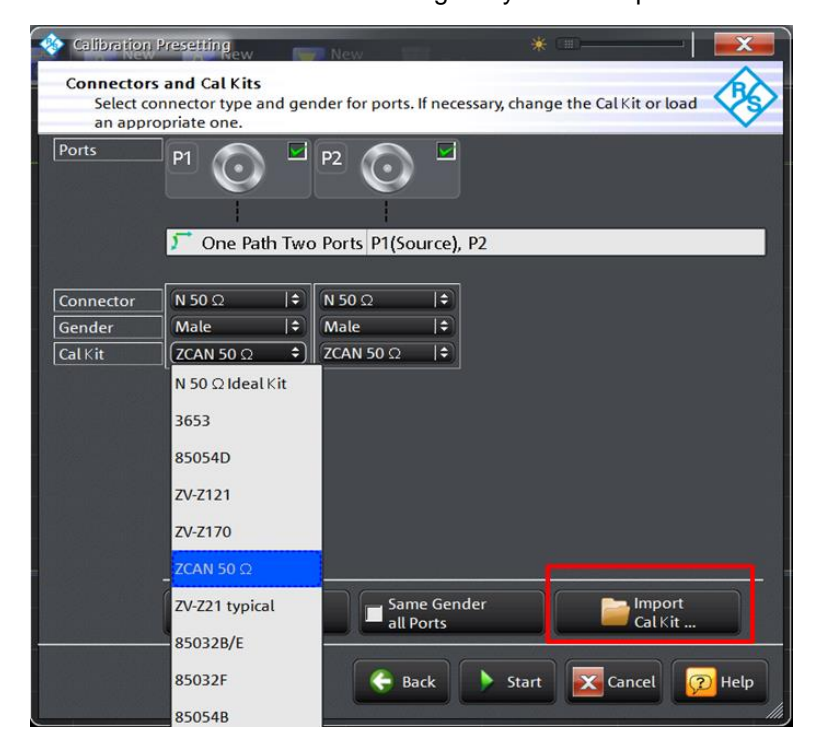

Bild 5-7: Bandpassfiltermessung mit Darstellung von Reflexion und Transmission

Taste DISPLAY drücken und Overlay All auswählen. Beide Messkurven werden jetzt in einem Diagramm dargestellt (Bild 5-8). Man erkennt aus der Überlagerung der Reflexions- und Transmissionsmessung, dass das Eingangssignal im Durchlassbereich deutlich weniger als im Sperrbereich reflektiert wird. (Je größer die Rückflussdämpfung, dargestellt in dB, desto besser ist das Filter angepasst und umso weniger wird das Eingangssignal am Eingang des Filters reflektiert)

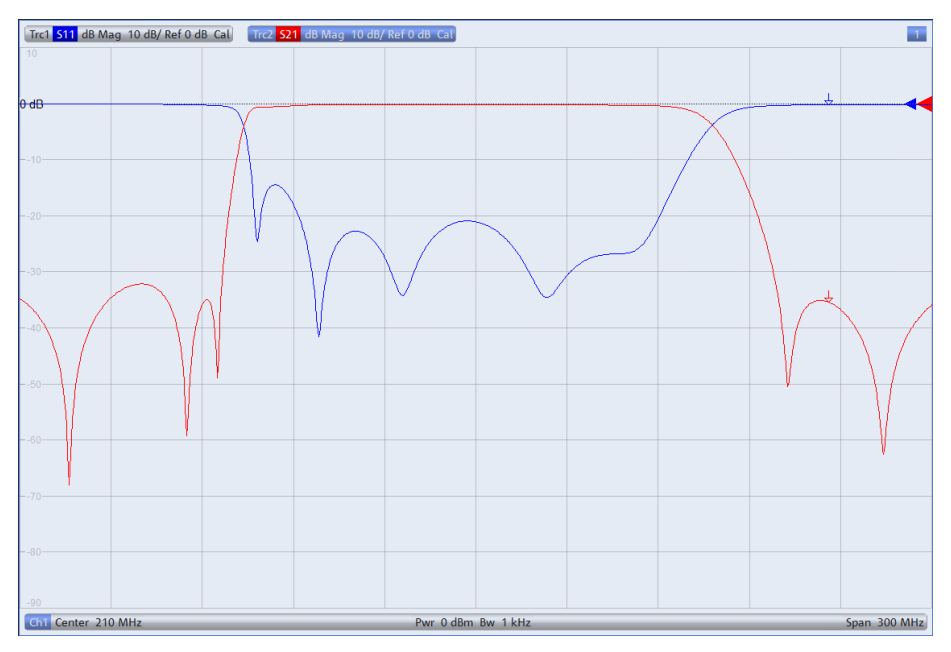

Bild 5-8: Reflexion und Transmission in einem Diagramm

- Um die Mittenfrequenz, Bandbreite, Güte etc. des Filters messen zu können muss *Trace 2* aktiv sein. Zu erkennen an der in diesem Fall farblich hinterlegten Schrift am oberen Bildrand (siehe Bild 5-8). Falls Trace 2 nicht aktiv ist Taste *Trace* drücken und unter *Active Trace Trc2* auswählen.
- Taste MARKER drücken und den Reiter Bandfilter auswählen.
- Bandwidth: 3 dB eingeben und Bandpass Ref to Max aktivieren. Wie in Bild 5-9 dargestellt, werden am rechts oben am Display alle relevanten Werte f
  ür den Bandpass angezeigt.

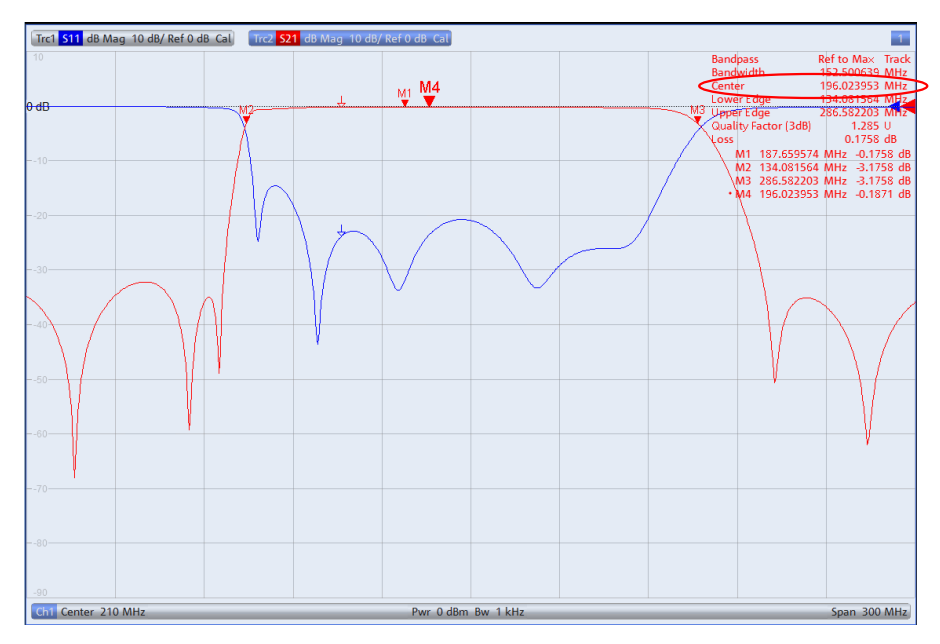

Bild 5-9: Anzeige aller relevanten Größen eines Bandpasses

- Für die Mittenfrequenz wird standardmäßig das geometrische Mittel (Marker M4)  $f_0 = \sqrt{f_H \cdot f_L}$  (f<sub>L</sub>=M2; f<sub>h</sub>=M3), angezeigt in diesem Fall: f<sub>0</sub>= 196.023953 MHz (Bild 5-9). Für die Anzeige des arithmetischen Mittels folgendermaßen vorgehen:
  - Taste SETUP drücken und System Config... auswählen
  - Reiter Advanced auswählen und Geometric Calculation of Bandfilter Center deaktivieren. Statt dem geometrischen Mittel wird nun die absolute Mittenfrequenz von 210.33 MHz angezeigt (Bild 5-10).

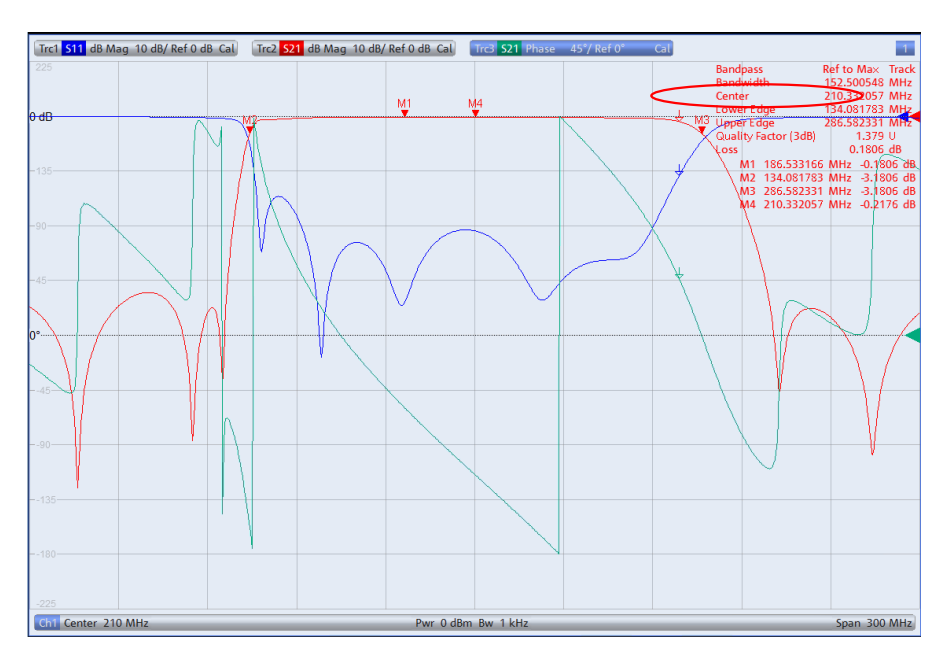

Bild 5-10: Anzeige der absoluten Bandpass Mittenfrequenz.

Zusätzlich zum Betrag der Transmission kann auch der Phasengang angezeigt werden (Bild 5-11). Dazu Taste TRACE CONFIG drücken und mit Add Trace einen weiteren Trace erzeugen. Taste FORMAT drücken und Phase auswählen.

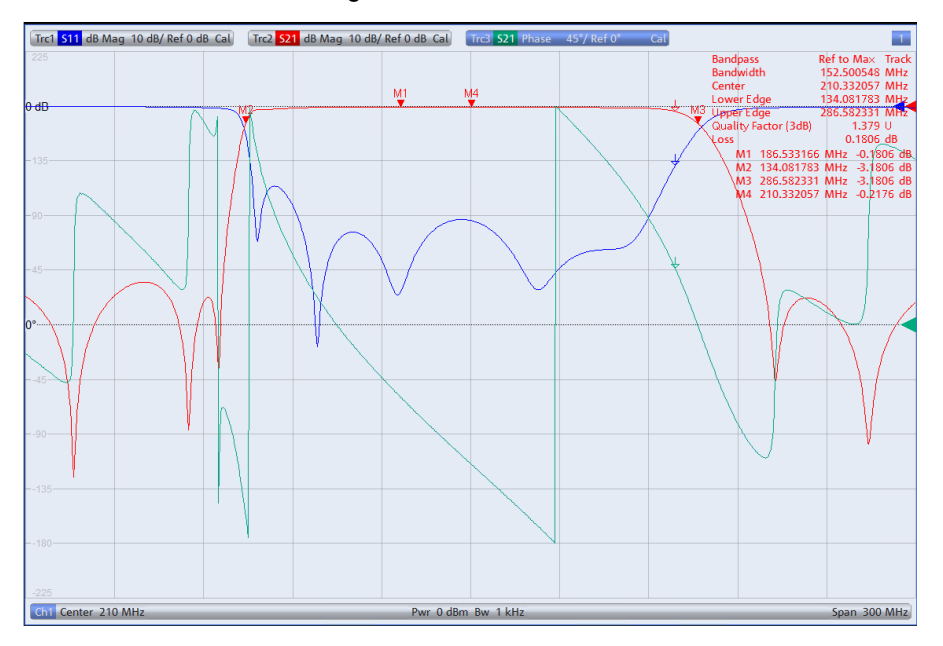

Bild 5-11: Zusätzliche Messung des Phasenganges von S21 (grüne Kurve)

 Zur Darstellung aller drei Messgrößen (Reflexion, Transmission und Phase) in getrennten Diagrammen (Bild 5-12) die Taste DISPLAY drücken und Splitt All auswählen.

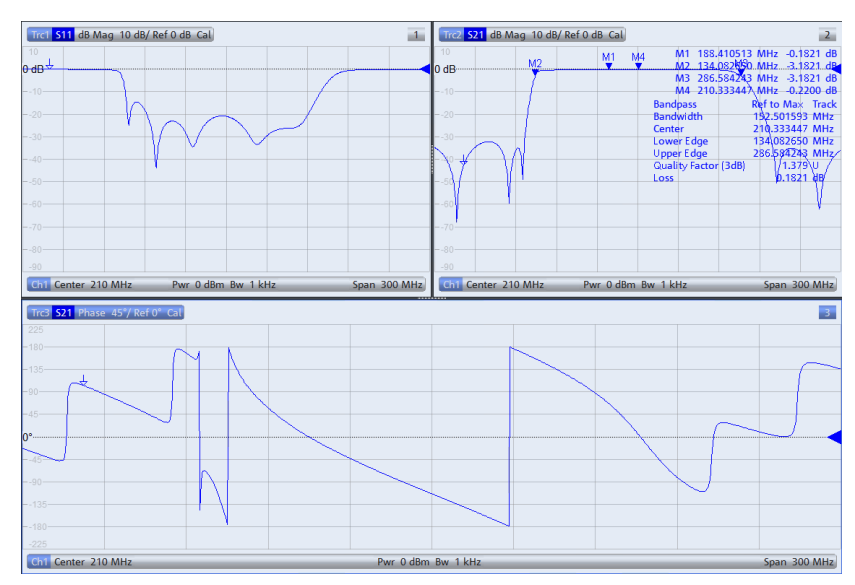

Bild 5-12: Anzeige aller wichtigen Filterparameter im Split Screen

#### **Rohde & Schwarz**

Der Elektronikkonzern Rohde & Schwarz bietet innovative Lösungen auf den Arbeitsgebieten Messtechnik, Rundfunk- und Medientechnik, sichere Kommunikation, Cyber-Sicherheit sowie Funküberwachungs- und -ortungstechnik. Vor mehr als 80 Jahren gegründet, ist das selbstständige Unternehmen in über 70 Ländern mit einem engmaschigen Vertriebs- und Servicenetz präsent.

In seinen angestammten Arbeitsgebieten zählt der Elektronikkonzern zu den führenden Anbietern weltweit. Der Firmensitz ist in München, Deutschland. Ergänzend steuern je ein regionales Headquarter in Singapur sowie in Columbia, USA, die Geschäfte.

#### **Regional Kontakt**

Europa, Afrika, Mittlerer Osten +49 89 4129 12345 customersupport@rohde-schwarz.com

Nord Amerika 1 888 TEST RSA (1 888 837 87 72) customer.support@rsa.rohde-schwarz.com

Lateinamerika +1 410 910 79 88 customersupport.la@rohde-schwarz.com

Asien Pazifik +65 65 13 04 88 customersupport.asia@rohde-schwarz.com

China +86 800 810 82 28 |+86 400 650 58 96 customersupport.china@rohde-schwarz.com

#### Nachhaltige Produktgestaltung

- Umweltverträglichkeit und ökologischer Fußabdruck
- Energie-Effizienz und geringe Emissionen
- Langlebigkeit und optimierte Gesamtbetriebskosten

|  | ement | ertified Quality Manag |
|--|-------|------------------------|
|--|-------|------------------------|

Certified Environmental Management ISO 14001

Die Nutzung dieses Dokuments und der mitgelieferten Programme darf nur unter Anerkennung der Nutzungsbedingungen erfolgen, die im Downloadbereich der Rohde & Schwarz-Website aufgeführt sind.

R&S® ist eingetragenes Warenzeichen der Rohde & Schwarz GmbH & Co. KG Eigennamen sind Warenzeichen der jeweiligen Eigentümer

**Rohde & Schwarz GmbH & Co. KG** Mühldorfstraße 15 | D - 81671 München Telefon + 49 89 4129 - 0 | Fax + 49 89 4129 – 13777

www.rohde-schwarz.com

PAD-T-M: 3573.7380.03/02.04/DE/